# 英语 英汉大词典(第二版)

综合/ 复旦大学教授陆谷孙主编并领衔修订 收录词条 22 万,覆盖面广,查得率高 增补新词、新义约 2 万条 例证近 24 万,典型示范,举一反三,译文通达 承载大量语法、语用信息,兼顾学习型词典特征和百科信息 附录全面更新,兼具实用性和知识性

# 英语 新英汉词典(第4版)(E-B88)

《新英汉词典》出版 30 余年,历经4次全面修订,累计发行量超过 1200 万 册,成为当代中国极具影响力的英汉词典。最新修订的第4版,不仅秉承 一贯收词量大的传统,更强化了辅助学习功能,并注重解答英语学习中的 常见问题。

12 万词条,英美并重,语词百科并举,释义完备、准确、简明,例证丰富、 精当、实用,5000新词新义,紧跟最新社会、文化、经济、科技、生活动态, 600 用法说明,辨异辨用,300 插图,图文并茂,7种附录,科学趣味。

#### 单词查询 【类型 1】:

综合

输入想要查询英语的最初几个字母。

• 例) 输入"ste" 查询 "steady"。

#### 模糊查询【类型 2】:

输入拼写不确信的单词后,按输入键。

• 查询拼写不确定的英语单词或法语单词
 → 第 73 页

惯用语查询 【类型 2】:

例句查询 【类型 2】:

输入想要查询的惯用语或例句的英语单词 后,按 **输**入 键。

- 使用两个以上单词进行查询时,请在单词之间输入""(空格)。
- 查询惯用语或例句 → 第 75 页

#### 汉语例句查询【类型 2】

手写输入想要查询例句的汉语后,按输入键。

- 例) 输入"梦寐以求", 查询"飞行是她梦寐以求的事"的英文。
- 输入2个以上的汉语时, 在汉语之间加入""(空格)。
- · 汉字的输入也可使用"用拼音查汉语"的方法(→ 第156页),和通过"部首笔画 +总笔画"或"部首一览+总笔画"进行查询的方法(→ 第155页)。

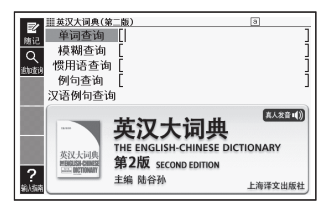

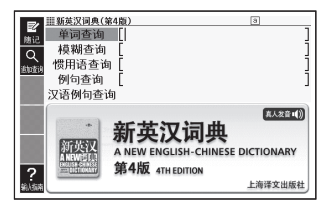

# 汉英大词典(第三版)

国内规模最大、收词最全的综合性汉英词典,增收新词 1.5 万余条,包括时 下最流行的汉语语汇,如"宅男"、"躲猫猫"、"卧槽族"等,兼顾文、理、工、农、 医、法、商多学科,涉及专业 200 余门,具有普通汉英词典和科技汉英词 典的双重功能,成语、谚语、俚语、歇后语、惯用语、警语、常用动词短语、 百科性词语以及汉英两种语言的关联词语等收录齐全。

#### 单词查询:

英语

综合/

英语

用"拼音"输入想要查询汉语的最初几个 文字【类型1】。或用"汉字"输入后,按 [输入]键【类型2】。

- 例)查询"拼(pīn)"时用拼音输入"pin"。
   用汉字输入在下液晶屏中输入汉字
   (拼)后,按[输入]键。
- 汉字的输入也可使用以下通过"部首笔 画+总笔画"或"部首一览+总笔画" 进行查询的方法。

#### 部首笔画 + 总笔画 【类型 4】:

- 1. 输入部首笔画后,按输入键。
- 2. 选择部首后, 按 输入 键。
- 3. 输入总笔画后, 按输入键。
- 4. 从匹配资料一览中选择汉字后,按输入键。
- 5. 重复步骤1~4的操作,输入第2个文字以后的汉字。

#### 部首一览+总笔画【类型4】:

- 1. 选择部首后, 按 输入 键。
- 2. 输入总笔画后, 按输入键。
- 3. 从匹配资料一览中选择汉字后,按输入键。
- 4. 重复步骤 1~3的操作,输入第2个文字以后的汉字。

#### 汉语例句查询【类型 2】:

手写输入想要查询例句的汉语后,按输入键。

- 例) 输入"成功 鼓舞", 查询"成功能鼓舞人们去作新的努力"的英语。
- 使用两个以上汉语进行查询时, 在汉语之间加入""(空格)。
- · 汉字的输入也可使用"用拼音查汉语"的方法(→)第156页)、或"部首笔画+ 总笔画"/"部首一览+总笔画"的方法。

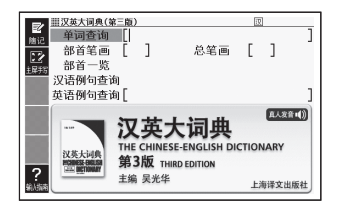

#### 英语例句查询 【类型 2】:

输入想要查询例句的英语单词后,按输入键。

- 使用两个以上单词进行查询时, 在单词之间加入""(空格)。
- 查询惯用语或例句 -> 第 75 页

# 英语 牛津高阶英汉双解词典(第七版)

牛津高阶为世所公认的权威英语学习词典,创同类词典之先河,自1948年 出版至今,累计发行量逾3000万册,广受全球读者欢迎。此最新英汉双解 版以原文第七版为蓝本,对旧版有所传承、有所革新,充分满足英语学习者 在听、说、读、写方面的需要。

单词查询 【类型 1】:

综合/

英语

输入想要查询英语的最初几个字母。

#### 模糊查询【类型 2】:

输入拼写不确信的单词后,按输入键。

查询拼写不确定的英语单词或法语单词
 第73页

## 惯用语查询 【类型 2】:

#### 例句查询【类型 2】:

输入想要查询的惯用语或例句的英语单词后,按 输入 键。

- 使用两个以上单词进行查询时,请在单词之间输入""(空格)。
- 查询惯用语或例句 
   → 第 75 页

#### 汉语例句查询【类型 2】:

手写输入想要查询例句的汉语后,按输入键。

- 例) 输入"阅读", 查询"阅读能扩大词汇量"的英文。
- 输入2个以上的汉语时, 在汉语之间加入""(空格)。
- · 汉字的输入也可使用以下"用拼音查汉语"的方法,"部首笔画+总笔画"或"部首 一览+总笔画"的方法(→第155页)。

#### 用拼音查汉语【类型 4】:

- 1. 输入想要查询汉字的拼音后, 按 输入 键。
- 2. 从匹配资料清单中选择汉字后,按输入键。
- 3. 重复步骤1和2的操作,输入第2个文字以后的汉字。

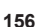

| ■<br>■<br>■<br>■<br>■<br>■<br>■<br>■<br>■<br>■<br>■<br>■<br>■<br>■                                                                                                    | 双解词典(第七版)<br>                                                     | ()<br>()<br>()<br>()<br>()<br>()<br>()<br>()<br>()<br>()<br>()<br>()<br>()<br>( |
|----------------------------------------------------------------------------------------------------|-------------------------------------------------------------------|---------------------------------------------------------------------------------|
| 1日本部<br>1日本部<br>1日本<br>1日本<br>1日本<br>1日本<br>1日本<br>1日本<br>1日本<br>1日本 | 牛津高阶英汉<br>Oxford Advanced Learner's Engli<br>第7版 7th edition<br>℃ | 取解词典<br>sh-Chinese Dictionary<br>牛津大学出版社<br>ford University Press 2009          |

# 英语 朗文当代高级英语辞典 (英汉双解) 第四版 (E-B88/B99/ 综合 B800)

朗文当代高级英语辞典(英汉双解)第四版全面更新,丰富收录了趣味十足 的新内容,秉承学习型词典典范这一传统。为了让中国的学习者能更流利地 说、读、写以及更便于翻译人员工作之用,提供这本极为实用的工具书。

#### 单词查询 【类型 1】:

输入想要查询英语的最初几个字母。

#### 模糊查询【类型 2】:

输入拼写不确信的单词后,按 <a>[物]</a>人 键。</a>查询拼写不确定的英语单词或法语单词 → 第 73 页

## 惯用语查询 【类型 2】:

#### 例句查询 【类型 2】:

输入想要查询的惯用语或例句的英语单词后,按 輸入 键。

- 使用两个以上单词进行查询时,请在单词之间输入""(空格)。
- 查询惯用语或例句 → 第75页

# 英语 新牛津英语大词典 (E-B200/B800)

史上最好的单卷本英语词典一包含最近更新和修订词汇,约 355,000 个单词、短语及释义,上百条新词新义,源自最新的牛津英语语料库,能给你最全面、也是最精确的英语解释。

#### 单词查询【类型1】:

综合

输入想要查询英语的最初几个字母。

#### 模糊查询【类型 2】:

输入拼写不确信的单词后,按输入键。

• 查询拼写不确定的英语单词或法语单词
 → 第 73 页

#### 惯用语查询 【类型 2】:

# 例句查询【类型 2】:

输入想要查询的惯用语或例句的英语单词后,按 输入 键。

- 使用两个以上单词进行查询时,请在单词之间输入""(空格)。
- 查询惯用语或例句 → 第75页

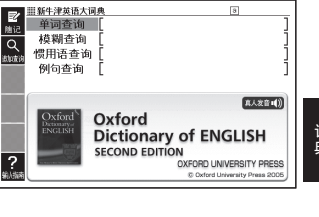

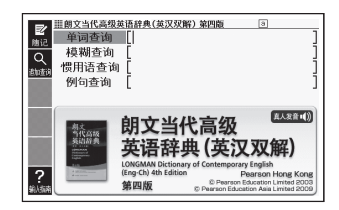

# 英语 柯林斯 COBUILD 英汉双解词典 (E-B88/B99/B200/B800)

本辞典由英国哈珀柯林斯出版公司和伯明翰大学英语系联袂编写出版母本, 全部语料采自多达4.5亿词的计算机语料库,是一部极具创新性的辞典。 词典增设附加栏,将释义与各种语法、语义标记分栏排版,即确保了释义 文字的连续性,又为集中提供语法、词义、语用等系统信息赢得了空间。

#### 单词查询 【类型 1】:

综合

输入想要查询英语的最初几个字母。

#### 模糊查询 【类型 2】:

输入拼写不确信的单词后,按输入键。

• 查询拼写不确定的英语单词或法语单词
 → 第 73 页

#### 惯用语查询 【类型 2】:

#### 例句查询【类型 2】:

输入想要查询的惯用语或例句的英语单词后,按 输入 键。

- 使用两个以上单词进行查询时,请在单词之间输入""(空格)。
- 查询惯用语或例句 → 第 75 页

#### 汉语例句查询【类型 2】:

手写输入想要查询例句的汉语后,按输入键。

- 例) 输入"光明", 查询"经济前景很光明"的英语。
- 使用两个以上汉语进行查询时, 在汉语之间加入""(空格)。
- · 汉字的输入也可使用"用拼音查汉语"的方法(→)第156页)、或"部首笔画+ 总笔画"/"部首一览+总笔画"的方法。

#### 英语 牛津同义词大词典 (E-B200/B800) 学习 600,000 名公园以 近以知后以词条 那时

600,000多个同义、近义和反义词条,帮助读者丰富英语写作和交流的用词。 收词广泛,从日常生活用词到专业术语一应俱全。词目排列方便易查,亦 有数千条例句帮助读者理解词义。

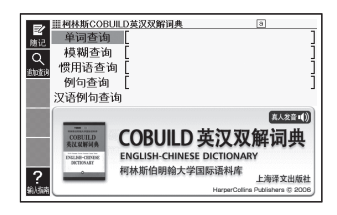

#### 单词查询【类型1】:

输入想要查询英语的最初几个字母。

#### 惯用语查询 【类型 2】:

输入想要查询惯用语的英语单词后,按 (输入)键。

- 输入两个以上的单词时,在单词之间加入
   ""(空格)。
- 查询惯用语或例句 -> 第 75 页

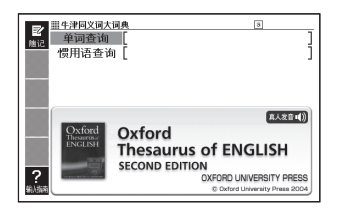

# 英语 学习 牛津英语同义词学习词典(E-B88/B99/B800) 意义完全相同的两个单词是不存在的。这本学习用同义词词典解释其不同之处。特别是以下情况: 理解英语的书面语、口语中相似单词的不同点 了解哪个单词是最常用的,选择最合适的单词 选择合乎正式场合/非正式场合、书面语/口语、赞成/不赞成等各种状况的单词

- 了解可与哪个单词一起使用并正确使用

# 关键词查询【类型1】:

输入想要查询英语的最初几个字母。

#### 例句查询 【类型 2】:

输入想要查询例句的英语单词或惯用语 后,按**输**入键。

- 输入两个以上的单词时,在单词之间加入
   ""(空格)。
- 查询惯用语或例句 -> 第 75 页

#### 分类查询【类型1】:

选择分类后,输入想要查询的英语的最初几个字母。

- 按"分类查询"→"the arts"的顺序查询。输入"a",查询"actor"。
- 即使不输入想要查询的英语, 画面也会按拉丁字母的顺序显示, 因此也可以进行选择和确定。

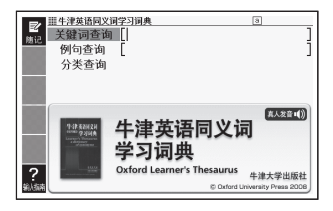

英语 牛津英语搭配词典(英汉双解版)(E-B88/B99/B200/B800) 学习 《牛津英语搭配词典》(英汉双解版)从崭新的角度探究了英语中词与词之 间的组合关系。这种组合不是任意的,而是受到语义、语法、语体和文化 的制约。只有熟悉和掌握了英语搭配,才能真正做到让英语单词"为我所 用",地道自然地传达思想,与人高效沟通。

#### 单词查询 【类型 1】:

输入想要查询英语的最初几个字母。

#### 单词搭配查询【类型 2】:

输入想要查询的英语单词后,按输入键。

- 例) 输入"take back",查询使用了"take"
   和 "back"的词组。
- 输入2个以上的单词时,在单词之间加入
   ""(空格)。

# 惯用语查询 【类型 2】:

#### 例句查询【类型 2】:

输入想要查询的惯用语或例句的英语单词后,按 输入 键。

- 使用两个以上单词进行查询时,请在单词之间输入""(空格)。
- 查询惯用语或例句 -> 第75页

#### 英语 牛津英语联想词典 (E-B88/B99/B800) 学习 相根 "亲以" 杰海 "单词" 的别时仍的词典

根据"意义"查询"单词"的划时代的词典。 从 600 个主题不断扩展的词汇世界,也非常适合学习写作文章时使用。

#### 关键词查询 【类型 1】:

输入想要查询英语的最初几个字母。

#### 关联语查询 【类型 2】:

有关关联单词, 输入想要查询的单词。

- 例) 输入"good time", 可查询关联单词。
- 输入两个以上的单词时,在单词之间加入
   ""(空格)。

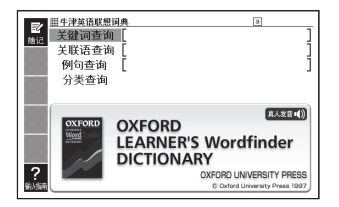

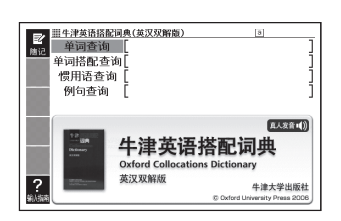

#### 例句查询 【类型 2】:

输入想要查询例句的英语单词或惯用语后,按 输入键。

- 输入两个以上的单词时, 在单词之间加入""(空格)。
- 查询惯用语或例句 → 第 75 页

分类查询【类型3】:

重复词条的选择、确定,直至显示说明。

#### 英语 牛津英语习语词典(英汉双解版)(E-B88/B99/B800) 学习 详解口语与共可语中使用的英语习语,与大帮助学习考虑提习语法

详解口语与书面语中使用的英语习语,旨在帮助学习者掌握习语这一重要的 英语范畴。示例取材自语料库及互联网,反映实际用法;大量用法语出处说 明,使知其然及知其所以然。

#### 单词查询【类型 1】:

输入想要查询英语的最初几个字母。

#### 模糊查询【类型 2】:

输入拼写不确信的单词后,按 输入 键。

• 查询拼写不确定的英语单词或法语单词
 → 第 73 页

#### 习语查询【类型 2】:

#### 例句查询【类型 2】:

输入想要查询的习语或例句的英语单词后,按输入键。

- 使用两个以上单词进行查询时,请在单词之间输入""(空格)。
- 查询惯用语或例句 → 第 75 页

# 牛津短语动词词典(英汉双解版)(E-B88/B99/B800)

内容深入浅出,帮助学生掌握短语动词这一重要的英语范畴。大量语法、用 法说明,提高语言运用准确度。

#### 单词查询 【类型 1】:

英语 学习

输入想要查询英语的最初几个字母。

#### 模糊查询 【类型 2】:

输入拼写不确信的单词后,按 输入 键。

查询拼写不确定的英语单词或法语单词
 第73页

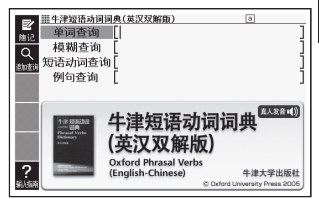

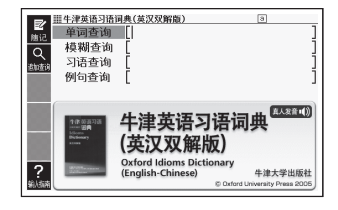

# 短语动词查询【类型 2】:

#### 例句杳询【类型2】:

输入想要查询的短语动词或例句的英语单词后 按 输入 键。

- 使田两个以上单词进行查询时 请在单词之间输入""(空格)。

#### 英语 牛津英美文化词典(英汉双解)(E-B99/B800)

详备实用的文化指南, 详细解说英美两国的历史、文学、艺术、传说、风俗、 教育、时尚、电影、工业、政治、宗教等各个方面、以及国外报刊和文学作 品所涉及的各种背景知识。

#### 英语查询【类型1]:

学习

输入想要查询英语的最初几个字母。

#### 汉语查询【类型 2】:

手写输入想要查询的汉语后,按输入键。

- 例) 输入"修道", 查询"修道院路"。
- 汉字的输入也可使用"用拼音查汉语" ? 的方法 (--> 第156页), 和通过"部首

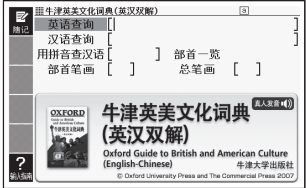

笔画+总笔画"或"部首一览+总笔画"进行查询的方法(→)第155页)。

#### 英语搭配大辞典(E-B99/B200/B400/B800) 英语

学习/ 话合革语教师及高级革语学习者 收录搭配三十八万余条 谣居同举辞书 之首。例证选择匠心独具,突出实用性;中文释义详尽,有助查阅;编排 可续、严谨,兼顾使用方便:框式结构简洁,清晰标注搭配意义。

#### 单词查询【类型1】:

英语

输入想要查询革语的最初几个字母。

#### 单词搭配查询【类型 2】:

输入想要查询的英语单词后,按 输入 键。

- 例) 输入"take back", 查询使用了"take" 和 "back" 的词组。
- 输入2个以上的单词时,在单词之间加入 ""(空格)。

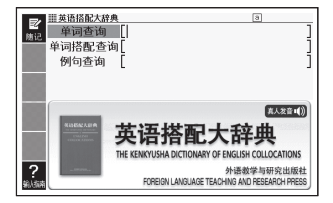

#### 例句查询 【类型 2】:

输入想要查询例句的英语单词或熟语后,按输入键。

- 输入2个以上的单词时, 在单词之间加入""(空格)。
- 查询惯用语或例句 → 第 75 页

# 英语 英汉多功能词典 (E-B88/B99/B200/B800)

提供"语法词语搭配"和近两千条"词汇词语搭配"专栏;标示动词的重 点句型,令动词造句得心应手。通过"语法"、"词义辨析"两大专栏随时 随处讲解语法、辨析近义词。"参考"专栏聚焦西方语言文化,"词的由来" 专栏追溯词源和出典。清楚标注文语、口语之辨,褒义、贬义之辨,以及动 词、形容词和名词的词形变化等。特别适合我国大、中学生使用,也非常 适合成人自学者。

#### 单词查询【类型1】:

学习

输入想要查询英语的最初几个字母。

#### 模糊查询【类型 2】:

输入拼写不确信的单词后,按输入键。

查询拼写不确定的英语单词或法语单词
 第73页

#### 惯用语查询 【类型 2】:

#### 例句查询 【类型 2】:

英语

学习

输入想要查询的惯用语或例句的英语单词后,按 输入 键。

- 使用两个以上单词进行查询时,请在单词之间输入""(空格)。
- 查询惯用语或例句 → 第75页

# 重要な多功に目内 (1) ● 特別店を拘 [1] ● 特別店を拘 [1] 「開田店を拘 [1] 「「開田店を拘 [1] 「「開田店を拘 [1] 「「開田店を拘 [1] 「「開田店を拘 [1] 「「開田店を拘 [1] 「「開田市店内目ホートChinese Dictionary 小品を考察の出版者 PREGNLARLAGE TALONG AND RESERVICES

# 张道真实用英语语法 (E-B88/B99/B200/B800)

《张道真实用英语语法》是我国著名英语语法专家张道真教授的经典之作, 以内容丰富实用而深受广大读者欢迎。该书以实用为主基调,博采各家学 说之长及英美各类语法书之精粹,堪称我国英语语法研究最具权威性的著 作之一。

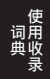

#### 分类查询【类型3】:

重复词条的选择、确定,直至显示说明。

#### 用法查询【类型1】:

手写输入想要查询用法的关键词(汉语)。

- 例) 输入"词法",查询"1.1.1 词法与句法"项。
- 使用两个以上汉语进行查询时,在汉语 之间加入""(空格)。

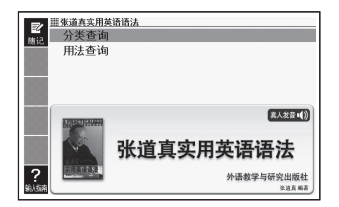

• 即使不输入关键词, 画面也会按项目顺序显示, 因此也可以进行选择和确定。

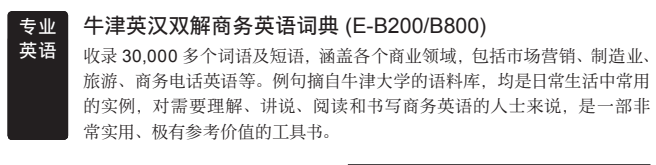

单词查询【类型1】: 输入想要查询英语的最初几个字母。

#### 模糊查询 【类型 2】:

输入拼写不确信的单词后,按输入键。

• 查询拼写不确定的英语单词或法语单词
 → 第 73 页

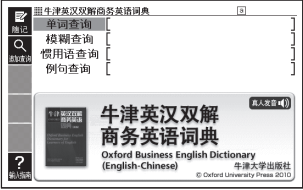

### 惯用语查询 【类型 2】:

#### 例句查询【类型 2】:

输入想要查询的惯用语或例句的英语单词后,按脑入键。

- 使用两个以上单词进行查询时,请在单词之间输入""(空格)。
- 查询惯用语或例句 → 第 75 页

# 专业 元照英美法词典 (E-B200/B800)

汇粹百余中国法学学者,历时十载,戮力而成!该辞书包罗万象,涵盖19 世纪至今之英美法5万余词条的专业翻译解释、判例集、法律汇编及法学 文集,各法领域之法律词汇(拉丁法谚与法文词条)、用语及格言。此外尚 含图标,附图 30幅、历史文件8件,兼备文字图标双重表现,为现今法律 大辞典之最。

英语

#### 单词查询 【类型 1】:

输入想要查询英语的最初几个字母。

#### 模糊查询 【类型 2】:

输入拼写不确信的单词后,按 输入 键。

• 查询拼写不确定的英语单词或法语单词
 → 第 73 页

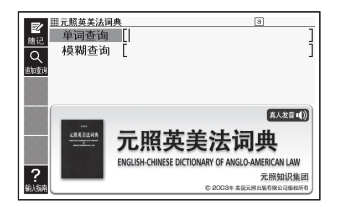

# 专业 英语 ·宋雷先生,9年磨砺,研究编纂。 ·全面吸收国内外权威法律辞典之智慧,在巨人肩膀上起飞。 ·10万词汇,拉丁语,法语等外来语附录,320万字,内容空前完备。 ·主词条下的搭配关系,用法说明、例句,关联词汇,全景展示。 ·法律用语同义、近义词辨析,在最细微的差异中理解法律。 ·WTO 框架下的法律、经济、贸易用语,全面收录,精细而前卫。

单词查询【类型1】: 输入想要查询英语的最初几个字母。

#### 模糊查询【类型 2】:

输入拼写不确信的单词后,按[输入]键。
 查询拼写不确定的英语单词或法语单词
 →第73页

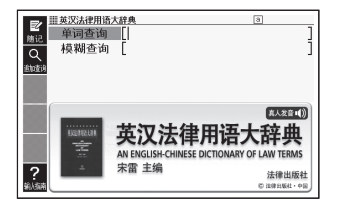

# 专业 英语

# 英汉医学词典 (E-B200/B800)

兼收中西医学术语, 医学主题词、外来词、药物名称等注明来源出处; 采 用最新国际音标(第15版),标注美式发音并切分音节;术语译名以全国 科学技术名词审定委员会及国家药典委员会的标准译名为依据,力求标准 化和规范化;提供同义词、反义词及相互参见词条;正文按字母顺序排列, 派生词、复合词及缩略词分别作为词目独立列出,例于查阅;英文词条提 供美式和英式拼写变体。

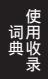

#### 单词查询 【类型 1】:

输入想要查询单词的最初几个文字。

#### 模糊查询【类型 2】:

输入拼写不确信的单词后,按输入键。

• 查询拼写不确定的英语单词或法语单词
 → 第 73 页

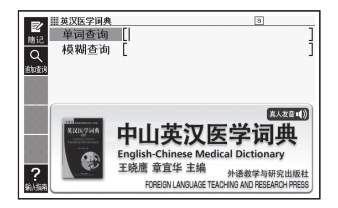

# 日语 スーパー大辞林 3.0 (日日大辞典) (E-B300/B800) 综合 パフーパーナ辞林 3.0 県り正公口语 (国語+ 百科) 辞典的共治

《スーパー大辞林 3.0》是以正统日语〈国语+百科〉辞典的书籍版《大辞林 第三版》为基础,于 2009年10月修订并追加收录了部分数据及项目。本辞典为电子版,未发行书籍版。

#### 单词查询【类型1】:

输入想要查询单词的最初几个字母。

- 例) 输入"かんき", 查询 "緩急"。
- · 汉字的输入也可使用"用拼音查日语"、
   "部首笔画+总笔画"或"部首一览+总
   笔画"的方法(→)第167页)。

#### 英文拼写查询 【类型 1】:

输入想要查询英语的最初几个字母。

• 例) 输入"wh", 查询"WHO"。

#### 惯用句查询 【类型 2】:

输入想要查询惯用句的关键词后,按 输入 键。

- 例) 输入"かお", 查询 "顔が利く"、"涼しい顔" 等。
- · 汉字的输入也可使用"用拼音查日语"、"部首笔画+总笔画"或"部首一览+总笔画"的方法(→第167页)。

#### 从类别查找:

#### <按领域查找的小辞典>【类型1】

选择分类后,输入想要查询单词的最初几个字母。

 ・例) 按"人名"→"日本"的顺序查询。输入"なつめ",查询"なつめそうせき 【夏目漱石】"。

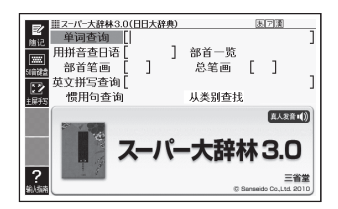

<符号开头词目查询>【类型3】 <数字开头词目查询>【类型3】 重复词条的选择、确定,直至显示说明。

#### <看图查询>【类型 5】:

重复词条的选择、确定,直至主液晶屏显示大图。

- 在显示了词条的最后一层缩略图画面, 按 ktop 键可以切换显示图片的张数。
- 主液晶屏显示了大图时,下液晶屏将显示解释。按 输入 键,或点触 Soft Icon <解 释画面>后,主液晶屏将显示解释。

# 日语 新明解国語辞典(日日辞典)(E-B300/B800)

《新明解国語辞典 第六版》是在深思熟虑中摸索到的日语国语辞典, 体现 了现代日语应有的面貌,得到了许多人的支持。此外,采用了适应时代的 通用音调。

#### 单词查询【类型1】:

综合

输入想要查询单词的最初几个字母。

- 例) 输入"とく",查询"得意"。
- 汉字的输入也可使用以下"用拼音查日 语"、通过"部首笔画+总笔画"或"部 首一览+总笔画"进行查询的方法。

#### 用拼音查日语【类型 4】:

- 1. 输入想要查询汉字的拼音后, 按 输入 键。
- 2. 从匹配资料清单中选择汉字后,按输入键。
- 3. 重复步骤1~2的操作,输入第2个文字以后的汉字。
- 4. 按 輸入 键。

#### 部首笔画 + 总笔画 【类型 4】:

- 1. 输入部首笔画后, 按 输入 键。
- 2. 选择部首后, 按 输入 键。
- 3. 输入总笔画后, 按 输入 键。
- 4. 从匹配资料一览中选择汉字后, 按 输入 键。
- 5. 重复步骤1~4的操作,输入第2个文字以后的汉字。

| <ul> <li>         第2         第30%         第40         第40<!--</th--><th><del>陳(日日辞典)</del><br/>唐[<br/>[ ]<br/>询[</th><th>]</th><th>部首一覧<br/>总笔画</th><th></th><th>]</th><th>]</th></li></ul> | <del>陳(日日辞典)</del><br>唐[<br>[ ]<br>询[ | ] | 部首一覧<br>总笔画 |                | ]                   | ]                  |
|----------------------------------------------------------------------------------------------------|---------------------------------------|---|-------------|----------------|---------------------|--------------------|
| デ<br>(1)<br>(1)<br>(1)<br>(1)<br>(1)<br>(1)<br>(1)<br>(1)<br>(1)<br>(1)                                                                                                    | Sinmeikai<br><b>新明</b><br>第六版         | 解 | 国語          | 辞:<br>Barnavik | 典<br>三<br>50 Co.Ltd | 王())<br>答堂<br>2010 |

#### 部首一览+总笔画【类型4】:

- 1. 选择部首后, 按[输入]键。
- 2. 输入总笔画后, 按 输入 键。
- 3. 从匹配资料一览中选择汉字后, 按 输入 键。
- 4. 重复步骤1~3的操作,输入第2个文字以后的汉字。

#### 英文拼写查询 【类型 1】:

输入想要查询英语的最初几个字母。

•例) 输入"wh", 查询"WHO"。

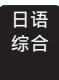

日语 综合

# 新世纪日汉双解大辞典 (E-B300/B800)

由日本三省堂引进并翻译的大型日汉双解工具书。除一般词汇外,还囊括 大量百科词汇,共收录约 17 万词条。附有简图、表格等 400 余幅。

#### 单词查询【类型1】:

输入想要查询单词的最初几个字母。

- 例) 输入"かんき", 查询 "緩急"。
- · 汉字的输入也可使用"用拼音查日语"、"部 首笔画+总笔画"或"部首一览+总笔画"
   的方法(→第167页)。

#### 英文拼写查询 【类型 1】:

输入想要查询英语的最初几个字母。

• 例) 输入"wh", 查询"WHO"。

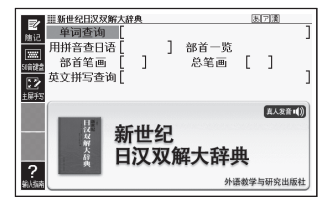

# 日汉大辞典 (E-B300/B800)

本辞典由上海译文出版社根据日本讲谈社《日本语大辞典》翻译编纂而成, 总字数 1100 万字,收录语词、百科及日本汉字、典故、谚语、成语条目等 共 18 万条,是目前国内规模最大的日汉双语辞典。

#### 单词查询【类型1】:

输入想要查询单词的最初几个字母。

- 例) 输入"かんき", 查询 "緩急"。
- · 汉字的输入也可使用以下"用拼音查日 语"、通过"部首笔画+总笔画"或"部 首一览+总笔画"进行查询的方法
   (→第167页)。

#### 英文拼写查询 【类型 1】:

输入想要查询英语的最初几个字母。

• 例) 输入"wh", 查询"WHO"。

#### 日语例句查询 【类型 4】:

输入关键词后,按输入键。

• 关键词最多可输入3个。

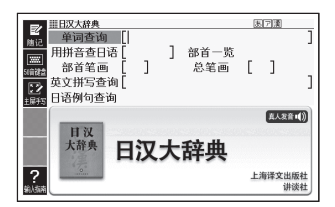

# 超級クラウン中日辞典 (E-B300/B800)

适用于中、高级学习者在学习和工作中使用的中日辞典。丰富地收录了中国政 府认定的新词及经济、IT等领域的专业用语。单字词条 11,500 个、多字词条约 80,000 个。重点词条用框内专栏形式详细解释。插图丰富多彩。

#### 单词查询:

日语 综合

用"拼音"输入想要查询汉语的最初几个 文字【类型1】。或用"汉字"输入后,按 [输入]键【类型2】。

- 例)查询"频(pín)"时用拼音输入"pin"。
   用汉字输入在下液晶屏中输入汉字
   (频)后,按(输入)键。
- 汉字的输入也可使用通过"部首笔画+
   总笔画"或"部首一览+总笔画"进行查询的方法(→)第155页)。

#### 日语例句查询 【类型 4】:

输入关键词后,按输入键。

• 关键词最多可输入3个。

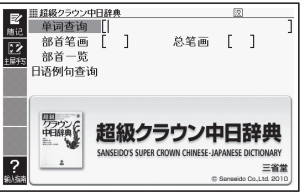

#### 使 同 使 用 収 录

# 日语 汉日日汉图解辞典 (E-B300/B800)

从衣食住行到动植物,以身边的事物为中心,采用生动的图解形式进行详 细地讲解,对各部位名称标注汉日对照译文。

■ 20日次回館

Ⅲ汉日日汉图解辞典

从项目名查询 汉语查询

日语香询 [

中国語図解辞典

士修館書

#### 看图查询 【类型 5】:

重复词条的选择、确定,直至主液晶屏上 显示大图。

主液晶屏上显示大图时,按照下液晶屏
 显示的操作指南点触图中的编号后,下
 液晶屏中将显示解释。按 输入 键,主
 液晶屏将显示解释。

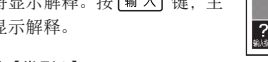

## 从项目名查询【类型3】:

重复词条的选择、确定,直至显示说明。

#### 汉语查询:

用"拼音"输入想要查询汉语的最初几个文字【类型1】。或用"汉字"输入后,按 [输入] 键【类型2】。

例)查询"星期(xīngqī)"时
 用拼音输入"xing"。
 用汉字输入在下液晶屏中输入汉字(星)后,按[输入]键。

#### 日语查询【类型1】:

输入想要查询单词的最初几个字母。

• 例) 输入"ゆき", 查询"雪だるま"。

#### 日语 日本语句型辞典 (E-B300/B800) 学习 地口语教师 口语学习老心冬之来 //#

将日语教师、日语学习者必备之书《教師と学習者のための日本語文型辞 典》翻译成中文。由北京外国语大学徐一平教授等活跃在中国第一线的研 究者联合翻译,水平精湛。

#### 关键词查询【类型 2】:

输入想要查询的单词后,按输入键。

- 例) 输入"あえて", 查询"あえて" 的解 释和例句。
- 使用""(空格)可缩小查询范围。输入
   ""(空格)时按[SHIFT]键后按[记号]键。

#### 单词查询 【类型 1】:

输入想要查询单词(分类)的最初几个文字。

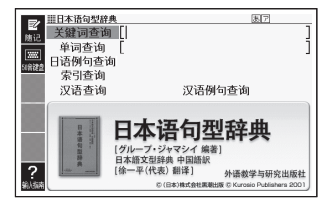

- 例) 输入"あって", 查询"あっての"的解释和例句。
- 有多个项目时,显示项目清单。此时,选择想要查询的项目后,按 输入键。

## 日语例句查询 【类型 4】:

输入关键词后,按输入键。

• 关键词最多可输入3个。

#### 索引查询 【类型 3】:

重复词条的选择、确定,直至显示说明。

#### 汉语查询【类型 2】:

手写输入想要查询的汉语后,按输入键。

- 例) 输入"行", 查询符合汉语解释的日语。
- 使用""(空格)可缩小查询范围。
- · 汉字的输入也可使用通过"部首笔画+总笔画"或"部首一览+总笔画"进行查询的方法(→第155页)。

#### 汉语例句查询【类型 2】:

手写输入想要查询例句中的关键词后,按 输入 键。

- 例) 输入"之间", 查询使用了"之间"的例句。
- 使用""(空格)可缩小查询范围。
- · 汉字的输入也可使用通过"部首笔画+总笔画"或"部首一览+总笔画"进行查询的方法(→第155页)。

# 日语 NHK日语发音音调辞典 (E-B300/B800)

学习 以现在广播中广泛使用的发音为中心,精选收录了约69000单词。将自昭和18年初次出版以来,作为口语的经典辞书得到极大肯定的本辞典电子化。 ※部分附录未收录。

#### 单词查询 【类型 1】:

输入想要查询单词的最初几个字母。

• 例) 输入"オンセ" 查询 "温泉"。

### 英文拼写查询 【类型 1】:

输入想要查询单词的最初几个字母。

- 例) 输入"guid", 查询 "guide"的音调。
- 日语(约7万单词)真人发音的语音数 据由卡西欧特邀专家录制。

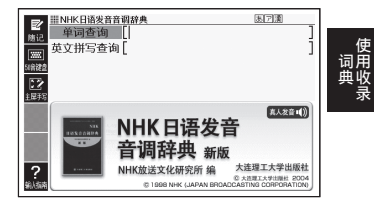

# 新漢語林 (E-B300/B800)

学习用汉和辞典的最佳版本,拥有常年的业绩,备受信赖。虚字及汉字的 由来等汉文关联事项收录在内,完全对应JIS 汉字、人名汉字、表外汉字 字体表等现在日本政府的汉字政策。以"新漢語林用例プラス"的形式, 新增收录了约2,100 个汉文学习的重要例文。

• 解释或解说画面中显示了(笔顺→ 解释)时,也可阅览汉字的笔顺。→ 第 91 页

#### 汉字查询【类型 2】:

日语 学习

在下液晶屏中输入想要查询的汉字, 点触 <识别>后, 按[输入]键。

#### 音读训读查询【类型 2】:

用"假名"输入想要查询汉字的音读或训 读,按[输入]键。

#### 用拼音查日语 【类型 2】:

输入想要查询汉字的拼音后,按 输入键。 从匹配资料一览中选择汉字后,按 输入键。

#### 部首笔画 + 总笔画 【类型 4】:

- 1. 输入部首笔画(1~17画),按输入键。
- 2. 选择部首后,按输入键。
- 输入总笔画(1~34 画)后,按 输入 键。
- 从匹配资料一览中选择汉字后,按 输入键。

#### 部首一览+总笔画【类型4】:

- 1. 选择部首后,按输入键。
- 2. 输入总笔画(1~34 画)后,按[输入]键。
- 3. 从匹配资料一览中选择汉字后, 按 输入 键。

#### 惯用语查询 【类型 2】:

输入想要查询惯用语的关键字之后,按输入键。

#### 例文查询 【类型 2】:

在下液晶屏中输入想要查询的用例中使用的汉字, 点触<识别>后, 按 输入 键。

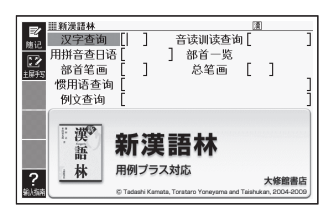

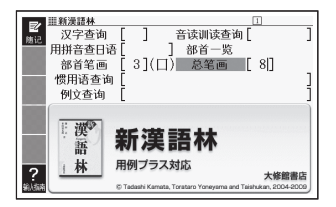

# 全訳古語辞典 (E-B300/B800)

本辞典是被世人公认的《全訳古語辞典》的全面改版第三版。在详细研究教科书及高考试题的基础上,精选收录词条。从古典入门学习到应试准备皆可使用。

#### 单词查询【类型1】:

日语

受う

输入想要查询日语古语的最初几个字母。

• 例) 输入"すな", 查询 "漁る(すなどる)"。

#### 看图查询【类型5】:

重复词条的选择、确定,直至主液晶屏显 示大图。

• 主液晶屏显示了大图时,下液晶屏将显示

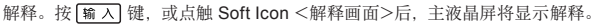

# 類語例解辞典 (E-B300/B800)

并不是单纯地罗列相似的单词,而是通过对比表或例句解释单词的"区别使 用"方法。内容通俗易懂,是同义词词典的典范。

## 日语查询【类型1】:

日语 学习

输入想要查询单词的最初几个文字。

- 例) 输入"からだ", 查询"体(からだ)/ 身体(しんたい)…"。
- · 汉字的输入也可使用"用拼音查日语"、
   "部首笔画+总笔画"或"部首一览+总
   笔画"的方法(→第167页)。

| <ul> <li>■ 型語例所辞典</li> <li>● 日语查询</li> <li>● 日语查询</li> <li>● 用拼音查日语</li> <li>● 部首笔画</li> <li>● 英文拼写查询</li> <li>● 大文描写查询</li> </ul> | ]  | ] 部<br><sup>だ</sup> | 首一览<br>总笔画 | <u>8</u> | ]                         | ]        |
|----------------------------------------------------------------------------------------------------|----|---------------------|------------|----------|---------------------------|----------|
| ?                                                                                                    | いた | うの知                 | 分かど        | 3        | <b>小学</b><br>kan 1994, 21 | <b>1</b> |

#### 英文拼写查询 【类型 1】:

输入解释内容中可能包含的英语关键词的最初几个字母。

• 例) 输入"body", 查询"体(からだ)/身体(しんたい)…"。

#### 分类查询【类型3】:

重复词条的选择、确定、直至显示说明。

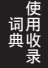

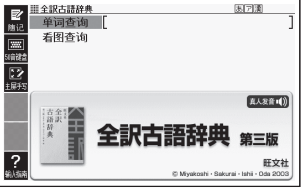

# 日语 学习

# 新编现代日语外来语词典 (E-B300/B800)

本词典共收有8万余条日语外来语及5千余条常用缩略词目,除20世纪8、 90年代各外来语词典中的常用词目外,还增录了2000年以来各媒体上常 用的部分新词新语;涉及政治经济、科学文艺、体育医药、影视广播、广 告服饰、美容及日常生活等领域;对译词义确切,缩略语实用性强。

#### 单词查询 【类型 1】:

输入想要查询单词的最初几个字母。

英文拼写查询【类型 1】: 缩略语查询【类型 1】: 输入想要查询英语的最初几个字母。

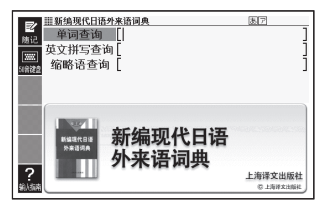

#### 日语 学习

# 中英日电脑用语辞典 (E-B300/B800)

本书引进自日经 BP 社。收词全面、实用,在前版的基础上新增400余词条, 共计约4400条,涉及电脑、数码相机、数字影音产品、手机等相关专业。 编排新颖,每个词条包括中文注音、英文、日文、释义。释义简洁、准确。 附有多种检索方法。

#### 日语查询【类型1】:

输入想要查询单词的最初几个字母。

例) 输入 "ペイント", 查询 "ペイントソフト"。

#### 英语查询 【类型 1】:

输入想要查询单词的最初几个字母。

• 例) 输入"paint", 查询 "painting software"。

#### 汉语查询:

用"拼音"输入想要查询汉语的最初几个文字【类型 1】。或用"汉字"输入后,按 (输入) 键【类型 2】。

- 例)查询"画图 (hua4tu2)"时用拼音输入"hua4"。或在下液晶屏中输入汉字(画图)
   后,按[输入]键。
- · 汉字的输入也可使用通过"部首笔画+总笔画"或"部首一览+总笔画"进行查询的方法(→第155页)。

#### 数字开头词目查询【类型3】:

重复词条的选择、确定,直至显示说明。

| 記         日语查询           施         日语查询           英语查询         汉语查询           2         波语查询 | )还辞典<br>[]<br>[]<br>可目查询 | 惠戸<br>]<br>]                                             |
|----------------------------------------------------------------------------------------------|--------------------------|----------------------------------------------------------|
| <b>?</b><br>\$1.557                                                                          | 中英日电脑                    | (AX2010)<br>(用语辞典<br>化学工业出版社<br>日段BP社<br>5 2008 by BH8Pt |

# 日本姓名读音词典 (E-B300/B800)

按照汉语拼音顺序排列和检索,可迅速、准确地查找到日语词汇、日语读 音和中文意义。附有"日文五十音图顺序检索"和"总笔画检索"的全方 位检索功能,极大地提高掌握日语的效率。

#### 单词查询:

用"假名"输入要查询的姓名【类型 1]。 或用"汉字"输入后,按【输入】键【类型 2]。

- 例) 输入"かい", 查询"かい"这一读 法的姓名。
- · 汉字的输入也可使用通过"部首笔画+
   总笔画"或"部首一览+总笔画"进行
   查询的方法(→)第167页)。

#### 从汉语读音查询【类型3】:

重复词条的选择、确定,直至显示说明。

• 例) 按 "a" → "a" 和拼音的词条顺序, 查询以 a 开头的姓名读法。

# 日语 日本地名读音词典 (E-B300/B800)

按照汉语拼音顺序排列和检索,可迅速、准确地查找到日语词汇、日语读 音和中文意义。附有"日文五十音图顺序检索"和"总笔画检索"的全方 位检索功能,极大地提高掌握日语的效率。

单词查询:

学习

用"假名"输入要查询的地名【类型1】。 或用"汉字"输入后,按[输入]键【类型2】。

- 例) 输入"おきな", 查询"おきなわけん" 这一读法的地名。
- · 汉字的输入也可使用通过"部首笔画+
   总笔画"或"部首一览+总笔画"进行
   查询的方法(→)第167页)。

#### 从汉语读音查询【类型3】:

重复词条的选择、确定,直至显示说明。

• 例) 按 "a" → "a"和拼音的词条顺序,查询以 a 开头的地名读法。

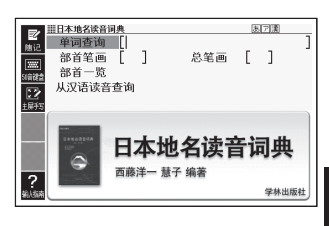

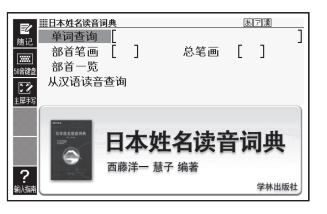

日语 学习

# 日语 中日经济经营用语辞典 (E-B300/B800)

商务, 能力考 作力考 并选收录了对现代商务人士来说重要的经济学、经营、金融、会计、法务 5 个领域的关键词汇。活跃在商务第一线的专家执笔编辑,从实际应用角度 进行讲解,对非专业人士来讲也通俗易懂。

日语查询【类型1】:

输入想要查询单词的最初几个文字。

#### 英语查询【类型1】:

输入想要查询单词的最初几个字母。

| <b>ビ</b><br>触记<br>5前総合 | ————————————————————————————————————                                                                                                    | 2月16日4月1日日<br>10月11日<br>11日<br>11日<br>11日<br>11日<br>11日<br>11日<br>11日<br>11日<br>11日 | ] |
|------------------------|----------------------------------------------------------------------------------------------------|-------------------------------------------------------------------------------------|---|
| 2<br>1945              | 分类查询                                                                                                    |                                                                                     |   |
| ?<br>韩顺南               | ESHESCHER<br>Special and<br>Special and<br>States and<br>States and<br>State | 中日经济经宫用语辞典<br><sup>化学工业出版</sup>                                                     | Ħ |

汉语查询:

用"拼音"输入想要查询汉语的最初几个文字【类型 1]。或用"汉字"输入后,按 [输入] 键【类型 2]。

- 例)查询 "销售债权 (xiao1shou4zhai4quan2)"时用拼音输入 "xiao1shou4"。或在 下液晶屏中输入汉字 (销售)后,按 [输入] 键。
- · 汉字的输入也可使用通过"部首笔画+总笔画"或"部首一览+总笔画"进行查询的方法(→第155页)。

#### 分类查询【类型3】:

商条・

能力老

重复词条的选择、确定、直至显示说明。

# 日语 しごとの日本語 (メールの書き方編) (E-B300/B800)

可高效迅速地掌握工作中用日语写邮件时必需的基础知识。另外,以有可 能使用的邮件为例,实际工作时可以作为参考。

#### 商务邮件基础 【类型 3】:

重复词条的选择、确定,直至显示说明。

显示了说明时,按
 提,可阅览
 说明的中文译文、韩语译文、英语译文。

#### 实践篇 【类型 4】:

- 选择想要阅览的类别后,按 输入 键。
   显示"学习"的内容。
- 2. 按◀▶键选择"试题"。

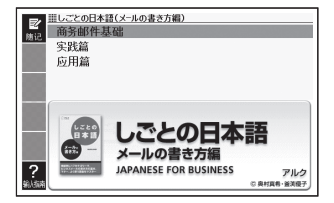

- 3. 用字母键回答。
  - 使用 ◀ ▶ 键,也可阅览活用例等其他的项目。
- 4. 按 輸入 键。
  - ・屏幕上显示测验结果 (√×)。
  - 要查看正确答案,按 [選出] 键,返回前一个画面后,按 ◀ ▶ 键将"答案"反 黑显示。
  - 要进入下一道题, 需在显示回答结果时按 输入 键。

应用篇【类型 4】:

- 1. 选择想要阅览的类别后,按 输入 键。
  - •显示问题。
- 2. 按 ◀ ▶ 键选择"答案例"。
  - 要进入下一道题,需按 ◀ ▶ 键选择"试题"后,按 退出 键返回类别选择画面。

# 日语 しごとの日本語 (電話応対基礎編) (E-B300/B800)

掌握在日系企业中必需的日式商务电话对应的礼仪、频繁出现的词汇、短语。 接听电话时听懂对方的谈话内容,以增长自身独立表达的信心。

应该预先了解的注意事项【类型 3】: 重复词条的洗择、确定,直至显示说明。

#### IN 接电话、OUT 打电话、共通【类型4】:

- 1. 选择想要阅览的状况后,按输入键。
- 选择想要学习的项目后,按 输入 键。
   显示关键句。
- 3. 按◀▶键选择"试题"。
- 4. 用字母键回答。
  - ・使用 ◀ ▶ 键,也可阅览词汇等其他的项目。
- 5. 按 輸入 键。
  - •屏幕上显示测验结果 (√×)。
  - 要查看正确答案,按 <a>[38]</a> <a>[38]</a> <a>[
  - •要进入下一道题,需在显示回答结果时按 输入 键。
  - ・出题为"モノローグ"和"ロールプレイ"时,不支持通过输入字母的回答。

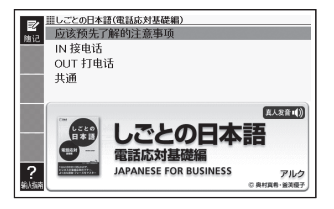

# 日语 しごとの日本語(ビジネスマナー編)(E-B300/B800)

商务, 能力考 寒暄、衣着打扮、接打电话的"日本常识",以及接待客人、拜访公司、汇 报、联络、商谈的"工作常识"的两部分组成。

日本一般礼仪、日本商务礼仪【类型4】:

- 1. 选择想要阅览的单元后,按 输入 键。
  - •显示单元。
- 2. 按 ◀ ▶ 键选择"试题"。
- 3. 用数字键回答。
  - 使用 ▲ ▶ 键,也可阅览解说等其 他的项目。
- 4. 按 輸入 键。
  - •屏幕上显示测验结果 (√×)。
  - 要查看正确答案, 按 [退出] 键, 返回前一个画面后, 按 ◀ ▶ 键将"答案"反 黑显示。
  - 要进入下一道题, 需在显示回答结果时按 输入 键。

#### 商务礼仪判断对错 100 题【类型 3】:

重复词条的选择、确定,直至显示"试题"的内容。

• 显示了"试题"时,按 ◀ ▶ 键,可阅览"答案"。

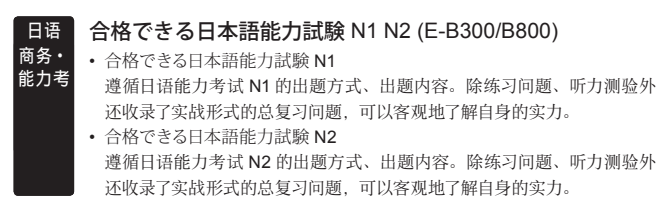

#### ■开始方法

在初始画面按▲▼键选择测验的级别后,按[输入]键。使用 ◀ ▶ 键选择学习模式。

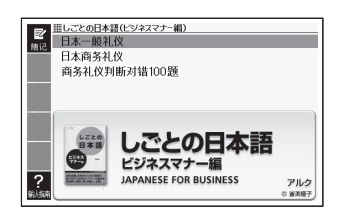

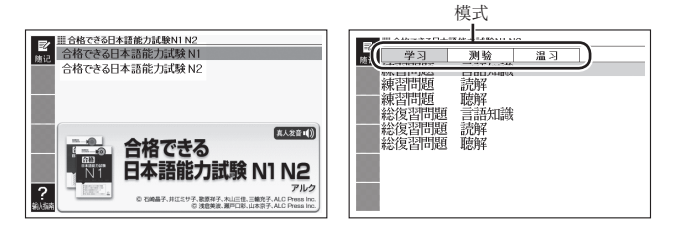

#### 学习:

- 1. 使用▲▼键选择想学习的项目后,按输入键。
- 使用▲ ♥ 键选择项目后,按 [输入] 键。
   ・洗中的项目为问题时,将切换为"测验"模式内的问题。

#### 测验:

- 1. 使用▲▼键选择出题方法后,按输入键。
- 2. 重复项目的选择、确定,直至显示问题。
  - •根据问题的种类不同,有时只显示试题文章。要显示问题,按▶键。
- 3. 用数字输入答案。
- 4. 按 输入 键。
  - 画面显示测验结果 (√×)。
  - 在操作步骤1中选择了从听力出题时,可阅览听力问题的文本。按 🗨 🕨 健,选择"资料"。
  - 要进入下一道题,需在显示测验结果时按[输入]键。此外,在最后一道题时按 输入]键,则会回到第2项的画面。

温习:

- 使用 ▲ ▼ 键选择温习项目后,按 输入 键。
  - 画面下方显示与选中项目相应的问题清单。

正确:正确解答了的问题 不正确:错误解答了的问题 CHECK:带有 CHECK 标记的问题 按 ◀ ▶ 键,即可切换为正确或 CHECK 的问题清单。

| □ # 合格できる日本語能力試験N1 N2                                                                                                    |      |
|----------------------------------------------------------------------------------------------------|------|
| 学う         列後         違う           練習問題         言語知識           練習問題         記所           読得         記所           総容問問題         記所           総容問問題         記所           総容習問題         記所           総容習問題         記所           総容習問題         認所 | 使用收录 |

- 2. 按 ▲ ▼ ▲ ▼ 键,选择想要温习的问题后,按 输入 键
  - •可删除学习信息。请在步骤 2 的清单显示中按 (mg) 键,在"删除项目信息"画面选择想要删除的内容并执行。

# 日语 日本語能力試験対策 N2 文法 (E-B300/B800)

N2 语法参考书在构成上45 天可学习174个功能词和敬语。语法解释部分 附有英语、韩语、汉语、越南语的译文。并收录520 道练习题。問題集中 收录了与参考书联动的练习问题和3套模拟试题510 道。

#### ■开始方法

商条・

能力考

在初始画面按▲▼键选择 "学习 / 测验 / 温习"后,按 [输入] 键。使用 ◀ ▶ 键选 择学习模式。

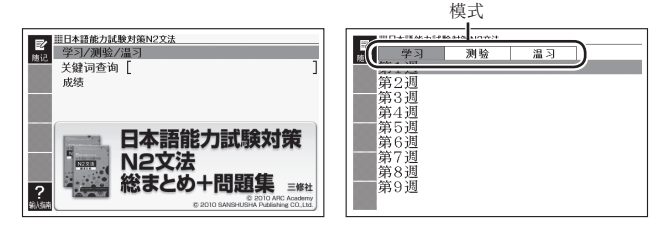

学习:

- 使用▲▼键选择周后,按 輸入 键。
- 2. 使用▲▼键选择日后,按输入键。
- 3. 使用 ▲ ▼ 键选择项目后,按 输入 键。
  - •选中的项目为问题时,将切换为"测验"模式内的问题。

#### 测验:

- 1. 使用▲▼键选择出题方法后,按输入键。
- 2. 重复项目的选择、确定,直至显示问题。
- 3. 用字母或日语输入答案。

# 4. 按輸入键。

- 画面显示测验结果 (√×)。
- •根据问题不同,有些可以阅览解说。按 ◀ ▶ 键,选择"解释"。
- ・要进入下一道题,需在显示测验结果时按 (输入)键。此外,在最后一道题时按 (输入)键,则会回到第2项的画面。

#### 温习:

- 使用▲▼键选择温习项目后,按 输入键。
  - 画面下方显示与选中项目相应的问题清单。
     正确:正确解答了的问题
     不正确:错误解答了的问题
     CHECK:带有 CHECK 标记的问题
     按 键,即可切换为正确或
     CHECK 的问题清单。

| ■日本語能力試驗対策N2文法 |        |    |  |  |  |  |  |
|----------------|--------|----|--|--|--|--|--|
| □<br>□ 学习      | 测验     | 温习 |  |  |  |  |  |
| 総まとめ(          | 確認テスト) |    |  |  |  |  |  |
| 問題集            |        |    |  |  |  |  |  |
|                |        |    |  |  |  |  |  |
|                |        |    |  |  |  |  |  |
|                |        |    |  |  |  |  |  |
|                |        |    |  |  |  |  |  |
|                |        |    |  |  |  |  |  |
|                |        |    |  |  |  |  |  |
|                |        |    |  |  |  |  |  |
|                |        |    |  |  |  |  |  |

- 2. 按▲▼▲ 键,选择想要温习的问题后,按输入键
  - •可删除学习信息。请在步骤 2 的清单显示中按 🎆 键,在 "删除项目信息" 画 面选择想要删除的内容并执行。

#### ■阅览以往的成绩时

可确认汇总和问题集的成绩。

- 1. 从初始画面选择"成绩"后,按输入键
- 2. 重复项目的选择、确定,直至显示成绩。

#### 关键词查询 【类型 1】:

能力考

输入想要查询单词的最初几个文字。

#### 日语 明鏡日本語クイズ 300 (E-B300/B800) 商务・ リョカの建築には終わった例の人社 的 / 明確国家

以可切实提高日语能力而得到公认的《明鏡国語辞典》,其编写组编写了这本日语知识问答集。涉及到汉字的读写、敬语、单词的使用方法等,从初 级篇到达人篇,让您轻松愉快地掌握日语知识。

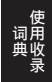

初级篇、中级篇、高级篇、达人篇 【类型 4】:

- 1. 选择问题的级别后, 按 输入 键。
- 2. 选择问题后,按输入键。
- 3. 阅读问题后, 用手写笔输入答案。
- 按 输入 键,显示答案。
- 阅览正确答案时

按 退出 键, 返回答案输入画面。

• 前进至下一个问题时 在答案结果画面按 输入 键。

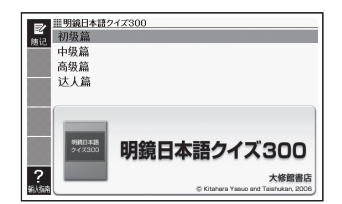

# 法语 拉鲁斯法汉双解词典 (E-B400/B800)

国内第一部法汉双解词典,几乎所有的词目都注明其词源,介绍之详尽在 同类词典中实属少见。这对读者了解法语的语言演变和构词手段是很有帮 助的。释义中插入许多百科小知识介绍。无论涉及动植物还是数理化等专 业学科词汇,常附有简洁、精确的注释。读者在了解词义的同时,还可丰 富相关的知识。该词典从选词、释义到举例都注重反映时代,贴近生活。

#### 单词查询【类型1】:

综合/

法语

输入想要查询法语的最初几个字母。 • 例) 输入"aim", 查询 "aimer"。

#### 模糊查询 【类型 2】:

输入拼写不确信的单词后,按 输入键。 • 查询拼写不确定的英语单词或法语单词

● 亘间拼与不确定的英语单词或宏语单词
 ● 第 73 页

#### 惯用语查询 【类型 2】:

#### 例句查询 【类型 2】:

输入想要查询的惯用语或例句的法语单词后,按输入键。

- 使用两个以上单词进行查询时,请在单词之间输入""(空格)。
- 查询惯用语或例句 → 第 75 页

#### 动词变位表【类型3】:

重复词条的选择、确定,直至显示说明。

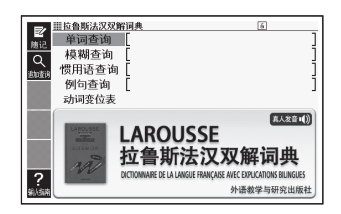

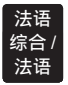

# 罗贝尔法法词典 (E-B400/B800)

为法语学习者提供的法语单语词典。

#### 单词查询【类型1】:

输入想要查询单词的最初几个字母。

#### 模糊查询 【类型 2】:

输入拼写不确信的单词后,按 输入 键。

查询拼写不确定的英语单词或法语单词
 争第73页

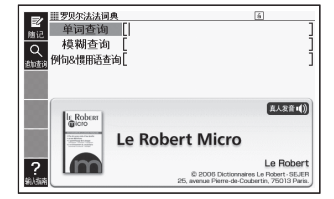

### 例句 & 惯用语查询 【类型 2】:

输入想要查询的惯用语或例句的法语单词后,按 输入 键。

- 使用两个以上单词进行查询时,请在单词之间输入""(空格)
- 查询惯用语或例句 -> 第 75 页

# 法语 综合 / 法语

# 新世纪法汉大词典 (E-B400)

本辞书是一部语言与百科相结合的综合性大型法汉词典,收录普通词汇及 政治、经济、文化、科技等领域诸多学科的专业词汇共 120,000 余条词目, 并酌收部分缩略语和外来语。注意收录近年来出现的新词、新义和新用法, 还收录人名、地名和历史事件等专有名词,译名规范统一。

#### 单词查询【类型1】:

输入想要查询单词的最初几个字母。

#### 模糊查询【类型 2】:

输入拼写不确信的单词后,按输入键。

查询拼写不确定的英语单词或法语单词
 第73页

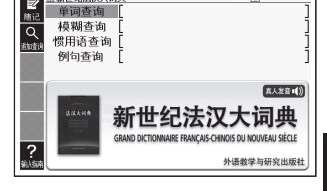

## 惯用语查询 【类型 2】:

#### 例句查询【类型 2】:

输入想要查询的惯用语或例句的法语单词后,按 输入 键。

- 使用两个以上单词进行查询时,请在单词之间输入""(空格)。
- 查询惯用语或例句 -> 第75页

#### 精编汉法词典 (E-B400/B800) 综合/

本次收录的是该辞书的汉法部分 包括一些近年来出现的已经广泛使用的 政治、经济和科技新词汇,如"绿色食品"、"磁悬浮列车"、"纳米技术"等。 该词曲在多方参考国外同举词曲的基础上 兼顾国内读者的习惯与需要 特别注重洗词规范、释义准确和例证实用。另外汉法部分的词条有汉语拼 音加注,可供外国人学习汉语时杳阅。

#### 单词 査 询・

法语

法语

用"拼音"输入想要查询汉语的最初几个 文字【类型1】。或用"汉字"输入后,按 **输入键【类型2】**。

- 例) 查询 "再见 (zaiiian)" 时用拼音输入 "zaii"。用汉字输入在下液晶屏中输 入汉字(再见)后,按输入键。
- 汉字的输入也可使用通过"部首笔画+ 总笔画"或"部首一览+总笔画"进行 查询的方法 (→ 第155 页)。

#### 附录【类型3】:

法语

综合/

法语

重复词条的洗择、确定,直至显示说明。

# 牛津法英词典 (E-B400/B800)

牛津大学出版社和 Hachette Livre 出版社运用了真实的法语、英语语料库 资料共同编辑了这本法英词典。并收录了最新的法语信息、文化信息、商 务用语和书信的实例等。

#### 单词查询【类型1】:

输入想要查询单词的最初几个字母。

#### 模糊查询【类型2】:

输入拼写不确信的单词后,按输入键。

• 查询拼写不确定的英语单词或法语单词 → 第73页

# 惯用语查询 【类型 2】:

#### 例句杳询【类型2】:

输入想要查询的惯用语或例句的法语单词后,按输入键。

- 使用两个以上单词进行查询时, 请在单词之间输入""(空格)。
- 查询惯用语或例句 
   → 第 75 页

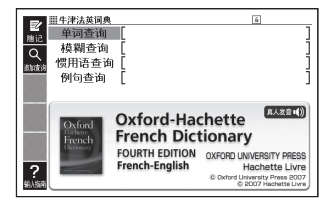

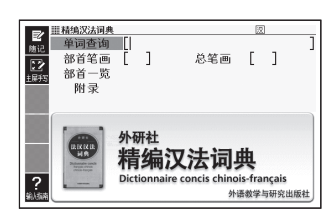

# 牛津英法词典 (E-B400/B800)

牛津大学出版社和 Hachette Livre 出版社运用了真实的法语、英语语料库 资料共同编辑了这本英法词典。并收录了最新的法语信息、文化信息、商 务用语和书信的实例等。

四月 3日2614日 由

单词查询 【类型 1】:

法语

综合/

法语

输入想要查询单词的最初几个字母。

#### 模糊查询【类型 2】:

输入拼写不确信的单词后,按[输入]键。

• 查询拼写不确定的英语单词或法语单词
 → 第 73 页

# 惯用语查询 【类型 2】:

#### 例句查询 【类型 2】:

输入想要查询的惯用语或例句的法语单词后,按输入键。

- 使用两个以上单词进行查询时,请在单词之间输入""(空格)。
- 查询惯用语或例句 → 第75页

# 罗贝尔法语同义词词典 (E-B400/B800)

找到更贴切的单词,让表达方式更富于变化,从中领会法语的细微差别吧! 收录了 20 万个同义词和 2 万 2 千个反义词。涵盖所有的语言使用地区,收 录大量的惯用表达,解析意义相近的单词间的细微差别。

单词查询【类型1】:

法语 学习 /

法语

输入想要查询单词的最初几个文字。

#### 惯用语查询 【类型 2】:

输入想要查询惯用语的法语单词后,按 (输入)键。

- 输入两个以上的单词时,在单词之间加入
   ""(空格)。
- 查询惯用语或例句 → 第 75 页

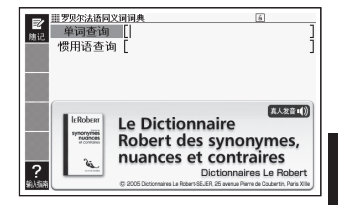

| 単同香询<br>単同香询<br>模糊香询<br>機構<br>慣用语香i<br>例句查询 | ) [<br>1] [<br>5] [<br>[                                      | ]<br>]<br>]<br>]                                                                                                    |
|---------------------------------------------|---------------------------------------------------------------|----------------------------------------------------------------------------------------------------|
| Padata                                      | Oxford-Had<br>French Dict<br>FOURTH EDITION<br>English-French | Chette<br>tionary<br>OXFORD UNIVERSITY PRESS<br>Hachette Livre<br>© Oxford University Press 2007<br>© 2007 Hachette Livre |

# 汉法分类词汇手册 (E-B400/B800)

学习/本辞书选录了有关政治、军事、外交、法律、经济、农业、工业、交通、运输、邮电、文化艺术、教育、体育、医药卫生、民族、宗教、参观访问、生活接待、社会科学、自然科学等方面的最基本词语,另有附录五种,共收入条目 25,000 左右。

#### 汉字查询 【类型 2】:

法语

输入想要查询单词的最初几个汉字后,按 (输入)键。

· 汉字的输入也可使用通过"部首笔画+
 总笔画"或"部首一览+总笔画"进行
 查询的方法(→)第155页)。

#### 分类查询【类型3】:

重复词条的选择、确定,直至显示说明。

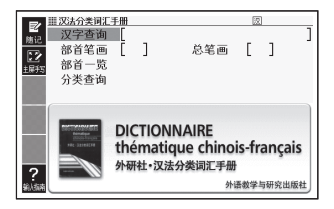

# 法语 法语动词变位完全手册 (E-B400/B800)

查找便捷、信息完全、注重实用,不但可以帮助初学者查阅动词变位,同时还兼有动词袖珍小词典的部分功能。法语所有动词的变位形态分典型类别进行总结,并将 7000 余个动词加以中文释义后归并到各个类别中去。

#### 单词查询【类型1】:

学习/

法语

输入想要查询单词的最初几个字母。 • 例)输入"voi",查询"voir"的变位。

#### 变位逆序查询【类型1】:

输入想要查询原型的动词活用形的最初几个字母。

 可以查询到的动词变位只限于动词变位 总表中收录的活用形。

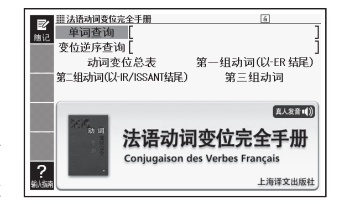

动词变位总表、第一组动词、第二组动词、第三组动词【类型3】: 重复词条的选择、确定,直至显示说明。

# 法语 学习 / 法语

# 法语语音 (E-B400/B800)

以自学法语者为读者对象,比较全面地介绍了法语的语音知识,发音纯正 的朗读帮助自读者掌握法语读音规则。本书共分十四课。第一课至第十课 介绍法语语音的基本发音方法和读音规则,配有单词和单句练习。第十一 课至第十四课重点介绍长音、联诵、音素同化和节奏组等几十个法语中常见 的语音现象。

法语字母表 / 法语音素表 【类型3】: 第一课~第十四课 【类型3】: 重复词条的选择、确定, 直至显示说明。

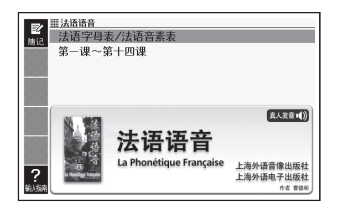

# 汉语 不列颠简明百科全书

主要的主题领域包括生命科学、自然科学、社会科学、工程学与科学技术、历史、地理、哲学与宗教、人文科学与艺术、体育与娱乐。

#### 单词查询:

用"拼音"输入想要查询汉语的最初几个 文字【类型1】。或用"汉字"输入后,按 (输入)键【类型2】。

- 例)查询"频带宽度"时用拼音输入
   "pin"。用汉字输入在下液晶屏中输入汉字(频)后,按[输入]键。
- · 汉字的输入也可使用通过"部首笔画 + 总笔画"或"部首一览 + 总笔画"进行 查询的方法(→)第155页)。

#### 英文拼写查询 【类型 1】:

输入想要查询英语的最初几个字母。

### 看图查询 【类型 5】:

重复词条的选择、确定,直至主液晶屏显示大图。

- 在显示了词条的最后一层缩略图画面,按 概式变换 键可以切换显示图片的张数。
- 主液晶屏显示了大图时,下液晶屏将显示解释。按 输入 键,或点触 Soft Icon <解 释画面>后,主液晶屏将显示解释。

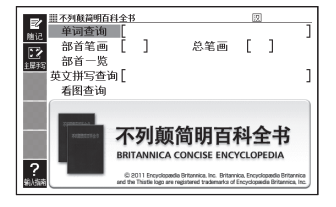

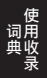

# 汉语 新华词典 (E-B88)

《新华词典》是一部以语文为主兼收百科的中型词典,主要供中等文化程度 以上的读者使用。收录条目约5万条,语文条目查考性强,百科条目体现 系统性和时代性。附录内容丰富、实用。

#### 单词查询:

用"拼音"输入想要查询汉语的最初几个 文字【类型1】。或用"汉字"输入后,按 键【类型2】。

- 例)查询"拼(pīn)"时用拼音输入"pin"。
   用汉字输入在下液晶屏中输入汉字
   (拼)后,按輛入键。
- 汉字的输入也可使用通过"部首笔画+
   总笔画"或"部首一览+总笔画"进行
   查询的方法(->第155页)。

| <ul> <li>2 #新生调集<br/>単词查询</li> <li>2 #記書</li> <li>3 部首名</li> <li>2 部首</li> <li>3 部首一覧</li> </ul> | EI<br>E | ] | 总笔画 | [ | ]   | ]  |
|--------------------------------------------------------------------------------------------------|---------|---|-----|---|-----|----|
| ?                                                                                                | 新       | 华 | 词典  | c | 商务印 | 书馆 |

# 汉语 现代汉语大词典

本词典共收单字条目 15312条,多字条目 10 万余条,凡 850 万字。是迄 今为止现代汉语词典中规模最大、收条最多、信息量最丰富的大型语文工 具书。音义诠释部分力求科学有据,细密精当,除分项释义外,还尽量举 出书证、语例或词源性考证等,以提升其学术含量。

#### 单词查询:

用"拼音"输入想要查询汉语的最初几个 文字【类型1】。或用"汉字"输入后,按 [输入]键【类型2】。

- 例)查询"拼(pin)"时用拼音输入"pin"。
   用汉字输入在下液晶屏中输入汉字
   (拼)后,按[输入]键。
- 汉字的输入也可使用通过"部首笔画 +
   总笔画"或"部首一览 + 总笔画"进行 查询的方法(→)第155页)。

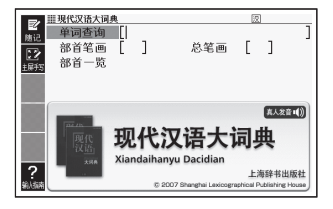

# 汉语 古代汉语词典

本词典是一部实用性与科学性相统一的、以解疑释难为重心的中型语文工 具书。它从用户学习古代汉语、阅读古籍的实际需要出发,以实用为宗旨, 收词量适中。共收录单字 14000 多个,复音词和成语 24000 余条。释义简 明概括,通俗易懂。

#### 单词查询:

用"拼音"输入想要查询汉语的最初几个 文字【类型1】。或用"汉字"输入后,按 (输入)键【类型2】。

• 例)查询"频(pín)"时用拼音输入"pin"。 用汉字输入在下液晶屏中输入汉字

(频) 后, 按 輸入 键。

 汉字的输入也可使用通过"部首笔画 +
 总笔画"或"部首一览 + 总笔画"进行 查询的方法(→)第155页)。

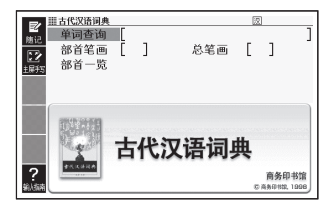

# 汉语 新华成语词典

一部中型成语词典,收录常用成语 8000 余条。条目分正、副条;字形、字 音规范。释义简明、准确,说明褒贬色彩,指出特定用法。例句丰富多彩, 体现成语的意义、用法和时代气息。

#### 单词查询:

用"拼音"输入惯用语中所含汉字的几个 文字【类型1】。或用"汉字"输入后,按 [输入]键【类型2】。

例)查询"明镜高悬 (míngjinggāoxuán)"
 时用拼音输入 "mingjing"。
 用汉字输入在下液晶屏中输入汉字
 (明镜)后,按[輸入]键。

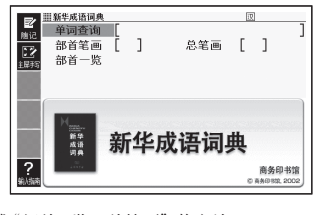

· 汉字的输入可使用"部首笔画+总笔画"或"部首一览+总笔画"的方法
 (→)第155页)。
#### 汉语 唐诗三百首鉴赏辞典

本书收录唐代诗歌 300 首,其中李白、杜甫、白居易、杜牧、李商隐等名 家名篇占有较大篇幅,各种不同艺术流派的诗作也兼收并蓄,大致反映了 唐诗发展的概貌。由萧涤非、周汝昌、霍松林等名家撰写鉴赏文章,逐篇 对唐诗的思想内容和艺术特色进行精到的赏析,更是难得的美文。对读者 赏读和理解唐诗颇有助益。

#### 从诗文内容查询【类型2】:

输入诗中所含的汉语后,按输入键。

- 例)在下液晶屏上输入"明月",查询"静 夜思"。
- · 汉字的输入也可使用"用拼音查汉语"
   的方法(→ 第156页),和通过"部首
   笔画+总笔画"或"部首一览+总笔画"
   进行查询的方法(→ 第155页)。

#### 从作者查询【类型3】:

演说 /

会话・

演说 /

英语

重复词条的选择、确定,直至显示说明。

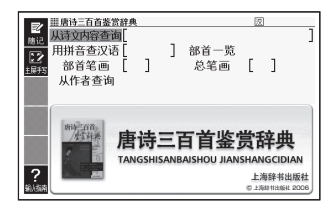

#### 文学·英语名演说 · 名台词集 (E-B88/B99/B200/B400/B800)

可以通过语音来欣赏林肯、肯尼迪、奥巴马等美国总统以及马丁·路德·金 牧师的名演讲、美国独立宣言、莎士比亚的英语名台词等众多英语著名文章。 [主编]松村賢一

但是美国奥巴马总统的演说由桑田健主编、翻译。

连续播放语音。中途想停止播放时,请按 [退出]键。

名演说集【类型 3]: 名台词集【类型 3]: 重复项目的选择、确定,直至显示说明。

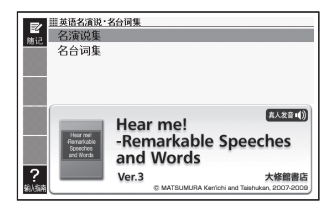

#### 文学・ 世界文学作品 200 篇 (E-B88/B99/B800)

收录了世界古典文学名作。

包括莎士比亚、查理•狄更斯、简•奥斯汀以及马克•吐温、埃德加•爱伦• 坡等的文学作品,以及安徒生童话及伊索寓言。

#### 文学/ 日本文学作品 100 篇 (E-B300/B800)

※作品选自网上免费电子图书馆"青空文庫"(http://www.aozora.gr.jp)。 收录作品的作者(按 50 音顺序)

芥川龍之介,有島武郎,石川啄木,泉鏡花,伊藤左千夫,尾崎紅葉,梶井基 次郎,鴨長明,菊池寛,紀貫之,楠山正雄,国木田独歩,小泉八雲,小林多喜 二,坂口安吾,島崎藤村,鈴木三重吉,高村光太郎,太宰治,田山花袋,中島 敦,中原中也,夏目漱石,新美南吉,萩原朔太郎,葉山嘉樹,樋口一葉,福沢 諭吉,二葉亭四迷,堀辰雄,宮沢賢治,森鷗外,夢野久作

根据作家查询【类型 3]: 根据作品名查询【类型 3]: 根据单词量查询(仅"世界文学作品 200 篇")【类型 3]: 上回阅读的作品【类型 3]:

最近阅读的 10 个作品 【类型 3】:

重复词条的选择、确定,直至显示文本。

#### ■书签功能

在想要记住的地方(页)加入书签,则以后可很方便地打开该处。 文本显示中,下液晶屏中会显示书签(紫色、湖蓝色、黄色、蓝色)和随记(→第 101页)。

#### 加入书签

显示了想要记住的地方(页)时,点触下液晶屏 中未加入的书签。

- 加入了书签后,页面的起首文字(半角20个) 将被画上相应颜色的重点标记。
- 按 SHIFT 键后放开,再按 酬酬 键后,使用
   ▲ ▼ 键选择 "加入书签" 后,也可加入书签。

| ð, | Ť         | 1/ | L  | 112    | 2  | 何   | ĸ  | 刻论  | 00    | 様      | 方        | が  |     |
|----|-----------|----|----|--------|----|-----|----|-----|-------|--------|----------|----|-----|
|    | 8.<br>100 | 2. | S. | もな     | にか | をお  | ÷  | 下   | ia.   | も少     | 75       | 22 | ÷.  |
|    | K         | 2  | ŋ  | らな     | しよ | 57  | けし | りか  | 1en   | から     | AUE      | 19 | 2   |
|    | ě         | 5  | õ  | 5      | 2  | も毎  | きが | ŝ   | telle | Ľ,     | ð        | 芳  | 5   |
|    | 28        | ら朱 | もな | ŧ      | ĭ  | i i | 2  | ŋ   | Шê    | S<br>O | 0.2      | 15 | â   |
|    | E.        | 雀  | い妻 | 2<br>T | Ĩ  | 明   | 4  | ĩ   | に影    | 平安     | õ        | れア |     |
|    | τ,        | 28 | ž  | Ŕ      | 늪  | 5   | ŝ. | た雨  | 쏥     | φŋ.    | <u>는</u> | ų. | Å   |
|    | た         | にふ | さた | ĩ      | b  | 審   | 2  | ii, | ž     | ř      | Ê.       | 5  | 7.2 |
|    | 0         | 40 | だど | しよい    | ばど | Ű.  | Ţ  | 6   | 12°   | Ĵ,     | 00       | 문  | 行き  |

重占标记

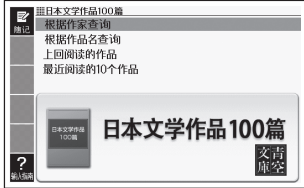

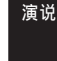

文学・

演说

#### 打开加入了书签的地方

显示了已加入书签的电子书时, 点触下液晶屏中已 加入的书签。

- 按 SHIFT 键后放开,再按 圖除 键后,使用
   ▲ ▼ 键选择 "显示书签",也可打开。
- 从"设置项目"画面也可移动至"跳向第一页"
   "跳向最后一页""跳向上回阅读页"。

#### 删除书签

世用 可打开。 第一页" 页面未加入书签 页面已加入书签

书签

- 在文本显示中,按 ( 健) 健,使用 ▲ ▼ 键选择要删除的书签后,按 输入 键。
- 选择"删除显示中文本的书签"后,按输入键,选择"是",按插入键后,则显示中文本的书签将被全部删除。

#### ■注音假名显示功能(仅限"日本文学作品100篇")

可切换电子书的注音假名的显示 / 不显示。

- 1. 显示了电子书时,按 SHIFT 键后放开,按 📓 键。
- 2. 使用 ▲ ▼ ▲ ▶ 键选择"注音假名显示设置"后,按 输入键。
- 使用 ▲ ▼ 键选择 "ON"(显示注音假名)或 "OFF"(不显示注音假名)后, 按 输入 键。
  - •购买时设置为"ON"。
  - ON/OFF 设置被反映在所有电子书中。

#### 文学/ 日本古典名作冒頭選 (E-B300/B800)

《日本古典名作冒頭選》收录了日本高中学习范围内的《徒然草》《枕草子》 《源氏物語》《奧の細道》等11个名作的开头部分。是日语朗读、背诵的 样本。

#### 从作品名查询【类型3】:

文学・

演说

重复项目的选择、确定,直至显示说明。

| 11日本古典名作目 | I III III III III III III III III III |
|-----------|---------------------------------------|
| 度记 从作品名查  | 询                                     |
|           |                                       |
|           |                                       |
| 500 C     |                                       |
|           | #132ml)                               |
|           |                                       |
| 日本古典      | 口大士曲夕作冒頭潔                             |
|           | 口半口奔口下自实达                             |
| ?         | 大修館書店監修                               |
| 输入振动      | © Taishukan, 2008                     |

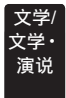

#### 漢詩文の日本語読み下し(E-B300/B800)

从日本高中的汉文(中国古代诗文)教科书中择选收录,故事成语 3、诗 12、思想 4、文章 1 共计 20 个作品。通过纯正的日语真人发音欣赏汉文的 韵律,是日语朗读、背诵的样本。

根据作品名查询 【类型 3】: 上回阅读的作品 【类型 3】: 最近阅读的 10 个作品 【类型 3】: 重复词条的选择、确定,直至显示汉诗<u>文</u>。

- 删除显示记录时,在清单画面按 →
 键,用 ▲ ▼ 键选择"删除"后,按
 输入键。

# こまななの日本相志かりし 一般に行品の空坊の 日間(注例)にかけ、 日間(注例)にかけ、 <

#### ■用日语训读文或古文显示

点触 Soft Icon <训读文>,则显示日语训读文。要返回原来的画面时,请点触 Soft Icon <本文 / 古文>。

点触 Soft Icon <古文>,则显示古文。要返回原来的画面时,请点触 Soft Icon <本文>。

#### ■阅览注释

汉诗文中的汉字若右上方显示了带括号的数字时,请点触<例句・ 解释>后使用▲▼ ▲ ▶ 键选择想要查看的注释,然后按 (輸入)键。

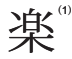

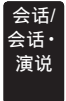

#### 海外医疗会话集

收录了在海外生病或受伤时可能用到的会话,包括描述症状及疼痛程度等 表达方式。收录了像"刺痛"、"针扎似的疼"等存在细微区别的表达方式, 让您在异地安心就诊。敬请使用。

- •开始查询前, 点触<全对译>等 Soft Icon, 可以指定要显示的对译语言。
- 指定了对译语言后查询到的数据显示画面中不能使用单词本、便笺、背诵卡等功能。

#### 关键词查询【类型1】:

输入例句所含关键词的几个文字。

 · 汉字的输入也可使用"用拼音查汉语" 的方法(→)第156页)。

体质与习惯【类型 3]: 症状【类型 3]: 用语集【类型 3]: 重复词条的选择、确定、直至显示说明。

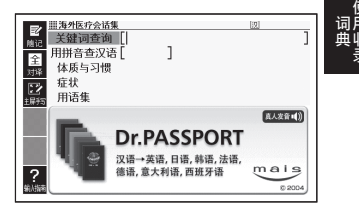

| 会话 /<br>会话・<br>演说 | 独行侠英语口语手册 - 洽谈生意 130 问 (E-B88/B99/B200/B400/<br>B800)<br>主要由"接待篇"、"商谈篇"、"电话 / 来客 / 投诉处理篇"、"招待客户篇"和<br>"海外出差篇"组成。 |
|-------------------|----------------------------------------------------------------------------------------------------|
| 会话 /<br>会话・<br>演说 | 独行侠英语口语手册-海外求学 160 问 (E-B88/B99/B200/<br>B400/B800)                                                              |
| 122.00            | 主要由 "寄宿外国人家篇"、"海外生活篇"、"居住篇"、"观光篇" 和 "资料篇"                                                                        |

【类型3】:

组成。

重复词条的选择、确定,直至显示说明。

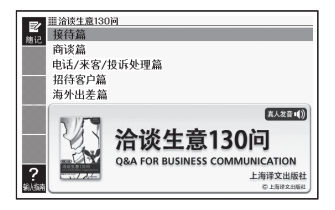

会话 日中英生活工作口语大全 (E-B300/B800)

各行各业人士皆可利用;日语播音专家精心录制,1590个地道语句,帮助您逐步成为外交家。

#### 章节选择【类型3】:

重复词条的选择、确定,直至显示说明。

 例)按"章节选择"→"最常用口语 50 句"
 → "分別时打招呼"的顺序,查询 会话例句。

#### 小知识【类型 3】:

重复词条的选择、确定,直至显示说明。

- 例)按"小知识"→"小知识:暧昧的日本人的苦恼"的顺序,查询有关日本的知识。

#### 常用词汇【类型3】:

重复词条的选择、确定,直至显示说明。

• 例) 按"常用词汇"→"时间名词"的顺序, 查询词汇。

#### 中国地名的日语发音 【类型 3】:

选择"中国地名的日语发音"后,按 输入键。

• 也可将地名发音。 → 第 **122** 页

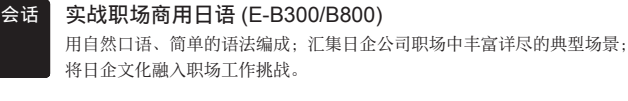

【类型3】:

重复词条的选择、确定,直至显示说明。

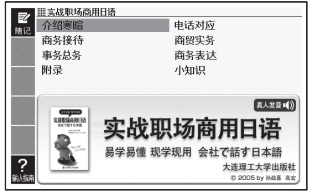

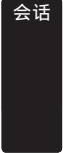

#### 话 即学即用汉法生活用语手册 (E-B400/B800)

收录目前法语国家最实用、最简洁、最生动的日常口语表达方式,包括天气、 钟点、出门行车、购物、电话等,涉及人们日常生活的方方面面,在告诉读 者如何表达的同时渗透对法兰西文化点滴的介绍;编排醒目,例句按实用场 合和功能分类排列,便于查找;标题例句配有多种类似表达方式,情景对话 设置贴近生活实际;中文标注了汉语拼音,方便外国人学习汉语日常会话。

#### 法语例句查询 【类型 2】:

输入想要查询例句的法语单词或熟语后, 按[输入]键。

- 例) 输入 "quel", 查询 "Quel temps fait-il aujourd'hui?"。
- 输入2个以上的单词时,在单词之间加入""(空格)。

#### 汉语例句查询【类型 2】:

手写输入想要查询例句的汉语单词或熟语后,按 输入 键。

- 例) 输入"天气好", 查询"天气好极了。"。
- 汉字的输入也可使用"用拼音查汉语"的方法 (-> 第 156 页)。
- 输入2个以上的单词时, 在单词之间加入""(空格)。

#### 分类查询【类型3】:

重复词条的选择、确定,直至显示说明。

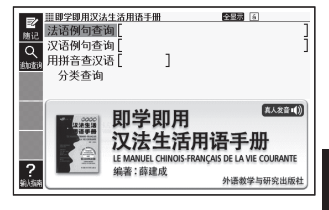

#### 词汇 新东方雅思词汇 (E-B88/B99/B200/B400/B800)

本书收录了原汁原味的真题例句,约 70% 来源于雅思真题。收词全面,涵 盖雅思四大题型词汇,共计约 3,500 个核心单词(组)。实用的"词根+联想" 记忆法和有趣的漫画插图。并标出听力、口语单词,有针对性进行记忆。 丰富的口语习语和搭配,而且有国际音标体系标注英式发音。

#### 单词查询【类型1】:

输入想要查询单词的最初几个字母。

#### 记忆法查询【类型 2】:

输入记忆法的关键词后,按输入键。

- 例)选择记忆法查询后,输入"bound", 查询 "abound"。
- 输入2个以上的单词时,在单词之间加入
   ""(空格)。

#### 例句查询【类型 2】:

输入想要查询例句的英语单词或熟语后,按 输入 键。

• 输入2个以上的单词时,在单词之间加入""(空格)。

#### 学习/测验/温习【类型4】:

#### ■开始方法

 使用▲♥键选择"学习/测验/温习",按(输入)键后,再使用◀▶键选择学 习模式。

#### 学习:

- 使用▲▼键选择学习方法后,按 输入键。
  - •全显示(阅览单词、译文、说明文)
  - ·遮盖译文/说明文(仅阅览英文, 思考译文)
  - •遮盖单词(仅阅览译文、说明文, 思考单词)
- 使用 ▲ ♥ 键选择问题的种类后,按 输入 键。

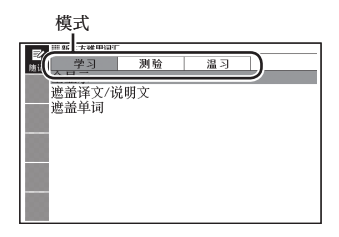

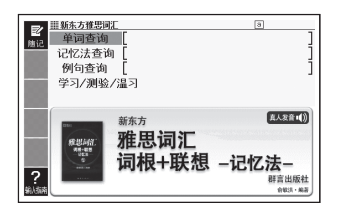

- 3. 使用▲▼键选择问题后,按输入键。
  - •根据问题的种类不同,有些需要再次选择问题的种类。
  - 在步骤1中选择了"遮盖译文/说明文"、"遮盖单词"时,每按一次 输入 键, 即会对遮盖部分的显示/不显示进行切换。
  - 有想要记住的项目时,按(SHIFT)键后,按(输入)键,将CHECK标记置于ON。 或点触下液晶屏内的 < CHECK标记登录 / 解除>。

#### 测验:

- 使用▲▼键选择出题方法后,按 输入键。
  - 根据已选出题方法将显示问题的种类,因此使用▲▼键选择问题的种类后,按 (输入) 键。
- 2. 用字母输入答案。
- 3. 按 輸入 键。
  - 画面显示测验结果 (√×)。

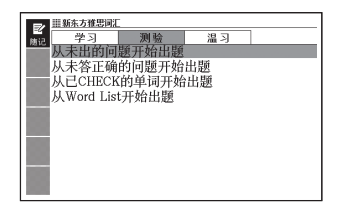

- 在步骤 2 中,如不输入答案而直接按 输入 键,则虽能看到正确答案,但测验 结果将被判为错误(×)。
- 要进入下一道题,需在显示测验结果时按[输入]键。此外,在最后一道题时按
   输入]键,则会回到第1项的前一个画面。

温习:

- 使用▲▼键选择温习方法后, 按 输入 键。
  - 屏幕会以拉丁字母排序显示与下方 反黑的项目相应的单词清单。
     正确:正确解答了测验题的单词
     不正确:错误解答了测验题的单词
     CHECK:带有 CHECK 标记的单词
     按 ● 键,即可切换为正确或
     CHECK 的单词清单。

| ■ # 新东方推思词 | E   |    |  |
|------------|-----|----|--|
| 前記 学习      | 测验  | 温习 |  |
| 全显示        |     |    |  |
| 遮盖译文/i     | 兑明文 |    |  |
| 遮盖单词       |     |    |  |
|            |     |    |  |
|            |     |    |  |
|            |     |    |  |
|            |     |    |  |
| 00         |     |    |  |
|            |     |    |  |
|            |     |    |  |
|            |     |    |  |

•如选择了"遮盖单词",则不显示单词,而显示中文译文。

- 2. 按 ▲ ▼ ▲ ♥ 键,选择想要温习的单词后,按 输入 键。
  - 在和第1项中所选项目对应的状态下显示内容。
  - •选择了"遮盖译文/说明文""遮盖单词"时,每按一次 输入键,即会对已遮 盖部分的显示/不显示进行切换。
  - •可删除学习信息。请在步骤 2 的清单显示中按 🎆 键,在"删除项目信息"画面选择想要删除的内容并执行。

#### 词汇 新东方TOEFL词汇 (E-B88/B99/B200/B400/B800)

本书贯穿了实用、有趣的"词根+联想"记忆方法。听力词汇标出强调读 音。本书收录的所有单词、词组的释义精确。并收录了大量考点习语和原 汁原味的真题例句以及丰富的同义词和已考词对。还收录了大量的形近词、 派生词,区分易混淆词。归纳了大量的听力和阅读词伙,将单词串联记忆, 有利于听力和阅读的提高和牢记单词。

#### 单词查询【类型1】:

输入想要查询单词的最初几个字母。

#### 记忆法查询 【类型 2】:

输入记忆法的关键词后,按输入键。

- 例)选择记忆法查询后,输入"bound", 查询 "abound"。
- 输入2个以上的单词时,在单词之间加入
   ""(空格)。

#### 例句查询 【类型 2】:

输入想要查询例句的英语单词或熟语后,按 输入 键。 • 输入 2 个以上的单词时,在单词之间加入""(空格)。

#### 学习/测验/温习【类型4】:

"学习/测验/温习"的操作方法与"新东方雅思词汇"的"学习/测验/温习"
 (→第196页)相同。

#### 词汇 新东方GRE 词汇 (E-B88/B99/B200/B400/B800)

本书由新东方创始人俞敏洪老师编著。书中收录了 GRE 考试全部重要词汇, 包括 GRE 常考的类比词汇、反义词汇、填空词汇和阅读词汇,详细解释了 每一个重要词汇的记忆方法。除词根、词缀记忆法外,联想记忆法、发音 记忆法也都是本书的特色,部分单词还配有生动有趣的漫画插图辅助记忆。 此外,本辞典配有语音,配合学习,效果加倍。

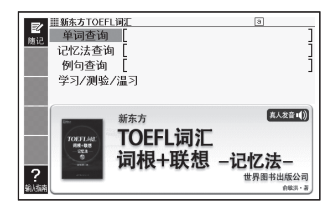

#### 单词查询【类型1】:

输入想要查询单词的最初几个字母。

#### 记忆法查询【类型 2】:

输入记忆法的关键词后,按输入键。

- 例)选择记忆法查询后,输入"base", 查询 "abase"。
- 输入2个以上的单词时,在单词之间加入
   ""(空格)。

#### 例句查询 【类型 2】:

输入想要查询例句的英语单词或熟语后,按 **脑**入 键。 ● 输入 2 个以上的单词时 在单词之间加入""(空格)。

#### 学习/测验/温习【类型 4】:

"学习/测验/温习"的操作方法与"新东方雅思词汇"的"学习/测验/温习"
 (→第196页)相同。

#### 词汇 新东方四级词汇 (E-B88/B99/B200/B400/B800)

本书由新东方创始人俞敏洪老师编著。书中收录了大学英语四级考试大纲 规定的全部重要词汇,详细解释了每一个重要词汇的搭配、考点、用法、 辨析等,并配以真题供考生实战演练。除词根、词缀记忆法外,联想记忆法、 发音记忆法也都是本书的特色,部分单词还配有生动有趣的漫画插图辅助 记忆。此外,本辞典配有语音,配合学习,效果加倍。

≣新东方GRE 单词查询 「

CDI

?

记忆法查询 [ 例句查询 [ 学习/测验/温习

新东方

GRE

-词汇精选-

单词查询【类型 1】: 输入想要查询单词的最初几个字母

#### 记忆法查询 【类型 2】:

输入记忆法的关键词后,按输入键。

- 例) 输入"band", 查询 "abandon"。
- 输入2个以上的关键词时,在单词之间 加入""(空格)。

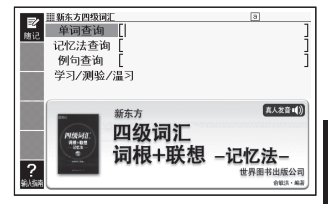

高人发音·(1))

联合外版社

A#11.3

#### 例句查询【类型 2】:

输入想要查询例句的英语单词或熟语后,按 输入 键。 • 输入 2 个以上的单词时,在单词之间加入""(空格)。 学习 / 测验 / 温习【类型4】:

"学习/测验/温习"的操作方法与"新东方雅思词汇"的"学习/测验/温习"
 (→第196页)相同。

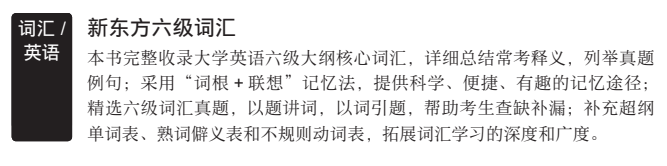

单词查询【类型1】: 输入想要查询单词的最初几个字母

记忆法查询 【类型 2】:

输入记忆法的关键词后,按输入键。

- 例)选择记忆法查询后,输入"band", 查询 "abandon"。
- 输入2个以上的单词时,在单词之间加入
   ""(空格)。

#### 例句查询 【类型 2】:

输入想要查询例句的英语单词或熟语后,按输入键。

• 输入2个以上的单词时,在单词之间加入""(空格)。

#### 学习 / 测验 / 温习【类型4】:

"学习/测验/温习"的操作方法与"新东方雅思词汇"的"学习/测验/温习"
 (一)第196页)相同。

#### 词汇 新东方专八词汇 (E-B88/B99/B200/B400/B800)

本书以"词根+联想记忆法"为纲,帮助考生科学记忆专八单词,事半功倍。 特色包括:收词全面,重点突出,详解大纲中要求熟练掌握的重点词汇, 梳理认知词汇和常考专四词汇;重点单词配常考释义及真题例句,标记 真题听力例句;归纳词组及用法,直击考点,扫清词汇障碍;精编考试 小贴士,介绍各题型答题技巧和复习策略,助考生突破考试难关。

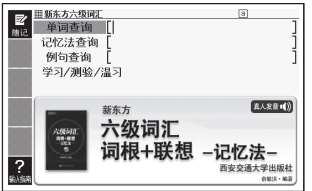

#### 单词查询【类型1】:

输入想要查询单词的最初几个字母

#### 记忆法查询 【类型 2】:

输入记忆法的关键词后,按输入键。

- 例)选择记忆法查询后,输入"bate", 查询 "abate"。
- 输入2个以上的单词时,在单词之间加入
   ""(空格)。

#### 例句查询 【类型 2】:

输入想要查询例句的英语单词或熟语后,按 输入 键。

• 输入2个以上的单词时,在单词之间加入""(空格)。

#### 学习/测验/温习【类型4】:

"学习/测验/温习"的操作方法与"新东方雅思词汇"的"学习/测验/温习"
 (一)第196页)相同。

#### 词汇 新东方高中英语词汇 (E-B88/B99/B800)

本书由新东方创始人俞敏洪老师编著。书中收录了高中阶段至高考的全部 重要词汇,详细解释了每一个重要词汇的搭配、考点、用法、辨析等。除 词根、词缀记忆法外,联想记忆法、发音记忆法也都是本书的特色,部分 单词还配有生动有趣的漫画插图辅助记忆。此外,本辞典配有语音,配合 学习,效果加倍。

单词查询 【类型 1】:

输入想要查询单词的最初几个字母。

#### 记忆法查询 【类型 2】:

输入记忆法的关键词后,按输入键。

- 例) 输入"band", 查询 "abandon"。
- 输入2个以上的关键词时,在单词之间 加入""(空格)。

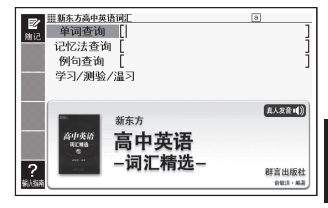

#### 例句查询【类型 2】:

输入想要查询例句的英语单词或熟语后,按脑入键。

• 输入2个以上的单词时, 在单词之间加入""(空格)。

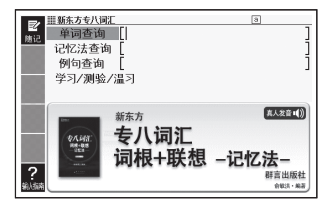

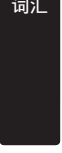

学习 / 测验 / 温习【类型4】:

"学习/测验/温习"的操作方法与"新东方雅思词汇"的"学习/测验/温习"
 (→第196页)相同。

词汇

#### 牛津多国语词汇短语集 (E-B200/B800)

本单词 • 短语集是适合于旅行及便于携带设计而成。并收录了美/英/ 法/德/意/西等语言之间的所有对译。可谓是翻译者必须的工具。 Phrasebank部分由9个话题范围构成,并在各个话题范围中进行了更加详 细的编排。本单词•短语集未曾发行书籍版。

单词查询【类型1】:

选择想要查询的语言后,按 输入键。 选择"单词查询"后,输入想要查询单词 的最初几个文字。

- 例) 输入"acc", 查询 "acceptable"。
- 帯音调符号的文字以无音调符号输入。 (仅 E-B200)
   例: "ā" → "a"、"à" → "a"

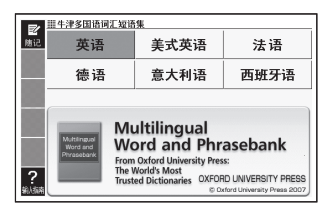

- 法语的 "ç" 输入 "c"、 "œ" 输入 "oe"。(仅 E-B200)
- 德语的"ß"以"ss"代为输入,可进行查询。
- 西班牙语的"ñ"按 SHIFT 键后,按 N 键输入。
- 德语字母的"ß"和西班牙语字母"ñ"也可从符号选择画面输入。
- 按 (記号) 键后,将显示符号选择画面。显示了符号选择画面后,按 
   ▶ 键将想要
   输入的文字反黑显示,然后再按 (输入) 键。不进行任何输入而希望关闭符号选择画
   面时,请按 (退出) 键。
- 对查询到的单词或短语,可听文本发音方式的发音。在单词画面按<sup>20</sup>/<sub>4</sub>)键,使用
   ▲ ▼ 键选择想要听发音的单词后,按 (输入) 键。 → 第 125 页
   停止听发音时,按 (退出) 键。

#### 分类查询【类型3】:

选择想要查询的语言后,按[输入]键。选择"分类查询"后,重复词条的选择、确定, 直至显示短语。

- 例) 按 "Diversions" → "Sport" → "Can I go fishing?" 的顺序,查询各语言的表达。
- 查询到的短语可听文本发音方式的发音。
   在词组画面按 <sup>40</sup>/<sub>4</sub>键,使用 ▲ ▼ 键选择想要听发音的词组后,按 输 ▲ 键。
   第 125 页
   停止听发音时,按 [週出] 键。

#### 惯用语查询 【类型 2】:

选择想要查询的语言后,按[输入]键。选择"惯用语查询"后,输入想要查询的短语, 然后按[输入]键。

- 例) 输入"go to", 查询 "Can one go to the top?"。
- 输入两个以上的单词时, 在单词之间加入""(空格)。
- 查询到的短语可听文本发音方式的发音。
   在词组画面按 
   確,使用 ▲ ▼ 键选择想要听发音的词组后,按 
   第 125 页

停止听发音时,按 退出 键。

#### 便利 英语多词典查询 (E-B88/B99/B200/B300)

以多个词典为对象,通过"拉丁字母"可查询单词/例句/惯用语。

- "通过拉丁字母查询想要查询的单词" (-> 第66页)
- "通过拉丁字母查询想要查询的例句或惯用语" (-> 第67页)
- 可使用该功能的词典 / 模式名可通过使用指南功能阅览。 —> 第 146 页

#### 单词查询【类型1】:

功能

输入想要查询单词的最初几个文字。

#### 例句查询 【类型 2】:

输入想要查询例句的英语单词或熟语后, 按 输入 键。

输入两个以上的单词时,在单词之间加入
 ""(空格)。

#### 惯用语查询 【类型 2】:

输入想要查询惯用语的英语单词后,按 输入 键。

• 输入两个以上的单词时, 在单词之间加入""(空格)。

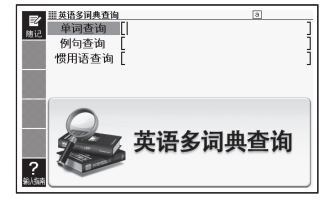

# 便利 英法多词典查询 (E-B400/B800) 以多个词典为对象,通过"拉丁字母"可查询单词 / 例句 / 惯用语。 "通过拉丁字母查询想要查询的单词" (→ 第 66 页) "通过拉丁字母查询想要查询的问句#@用语" (→ 第 67 页)

- "通过拉丁字母查询想要查询的例句或惯用语"(→ 第67页)
- 可使用该功能的词典 / 模式名可通过使用指南功能阅览。 —> 第 146 页

#### 单词查询 【类型 1】:

输入想要查询单词的最初几个文字。

#### 例句查询 【类型 2】:

输入想要查询例句的英语或法语的单词或 熟语后,按<u>输入</u>键。

输入两个以上的单词时,在单词之间加入
 ""(空格)。

#### 惯用语查询 【类型 2】:

功能

输入想要查询惯用语的英语或法语的单词后,按输入键。

• 输入两个以上的单词时, 在单词之间加入""(空格)。

#### 便利 汉语多词典查询 (E-B88/B99/B200/B400)

以多个词典为对象,通过"汉语"可查询单词。

- "通过汉语查询想要查询的单词" (-> 第 69 页)
- "通过汉语查询想要查询的例句" (-> 第70页)
  - 可使用该功能的词典 / 模式名可通过使用指南功能阅览。 --> 第 146 页

#### 汉语单词查询【类型1】:

用拼音或汉字输入想要查询单词的最初几个文字。

#### 汉语例句查询【类型 2】

在下液晶屏中用汉字输入想要查询例句中 的关键词后,按**输入**键。

- 输入两个以上汉语关键词时,在关键词 之间加入""(空格)。

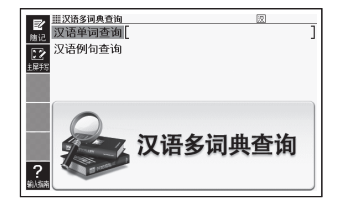

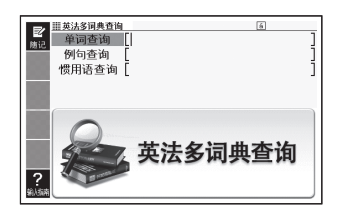

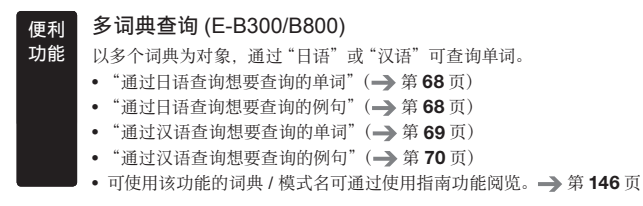

#### 日语单词查询【类型1】:

用平假名/片假名/汉字输入想要查询单词的最初几个文字。

| 世多词典查询 ある 11.5 単の一面面面面面面面面面面面面面面面面面面面面面面面面面面面面面面面面面面面面                                                                                                    | 7))))<br>] |
|----------------------------------------------------------------------------------------------------|------------|
| 四倍的句查问<br>36世<br>37年前一章询<br>27语例句查询                                                                                                    | ]          |
| <ul> <li>23</li> <li>23</li> <li>24</li> <li>25</li> <li>26</li> <li>27</li> <li>27</li> <li>28</li> <li>29</li> <li>29</li> <li>20</li> <li>20</li> <li></li></ul> |            |

#### 日语例句查询 【类型 4】:

输入关键词后,按输入键。 •关键词最多可输入3个。

#### 汉语单词查询【类型1】:

用拼音或汉字输入想要查询单词的最初几个文字。

#### 汉语例句查询【类型 2】

在下液晶屏中用汉字输入想要查询例句中的关键词后,按[输入]键。

- 输入两个以上汉语关键词时, 在关键词之间加入""(空格)。
- 汉字的输入也可使用"用拼音查汉语"的方法 (-> 第 156 页)。

| <b>F</b> 2 | <b>Ⅲ多词典查询</b> |    | あ ア 濱 |   |
|------------|---------------|----|-------|---|
| 施记         | 例句查询          | Ε  |       | ] |
| []         | 关键词1          | [] |       | 1 |
| 1000       | 关键词2          | [  |       | 1 |
| NURRE      | 关键词3          | [  |       | 1 |
| 記書         |               |    |       |   |
|            | 0             |    |       |   |
|            | 1 million and | 1  | 多词典查询 |   |
| ?<br>编/编稿  |               |    |       |   |

## 发生这样的情况时

#### 找不到想要查询的单词

即使切换词条也找不到目标单词;或正确输入了想要查询的单词,但还是找不到,发 生这些情况时,请确认以下要点。

#### 连字符(-)、空格(空白)和&如何输入?

输入英语时,若想要查询的单词中含有连字符 ( - ),则省略。 惯用语等中含有的空格 ( 空白 ) 也省略。

"&"以"and"代为输入。

- → "heaven-sent" 输入 "heavensent"
- → "absolute altitude" 输入 "absolutealtitude"
- → "A&M" 输入 "aandm"

#### 英语或法语、拼音、日语的拼写含糊时如何处理?

进行"单词查询"或"模糊查询"时,即使记不清英语或法语、拼音、日语的拼写,也 可用"?"(通配符)或"\*"(空字符)代替不确定的字母进行查询。

- → "subordinate" 下划线部分的拼写记不清时, 输入 "sub?rdi??te"
- → "zàibǎn" 下划线部分的拼写记不清时, 输入"za \* n"
- → "な<u>なかま</u>ど"下划线部分的拼写记不清时, 输入"な\*ど"
- 一个"?"代替一个字母。输入"?"时,按[SHIFT]键后放开,按区键。
- 一个 "\*" 代替连续的几个字母。输入 "\*" 时,按 [SHIFT] 键后放开,按[\_]键。
- "\*"只能输入一处。
- "?"和"\*"不能同时使用。
- 能使用该查询的词典等可通过使用指南功能阅览("惯用语查询"等有时可能无法 进行该查询)。→ 第 146 页

#### 从符号选择画面输入"?"或"\*"时

使用符号选择画面可输入"?"或"\*"。按[记号]键后,将显示符号选择画面。

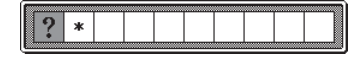

使用 ◀ ▶ 键选择想要输入的符号后,按 输入 键。

• 关闭符号选择画面时, 按 退出 键。

#### 注意日语含有长音 (-) 的片假名单词的收录顺序

有些词典中收录的含"—"(长音符)的片假名单词, 其"—"的读音改为了假名。 →「ナイーブ」位于「ナイイブ」处。

#### 不能混淆"ぢ""づ"和"じ""ず"

有些词典的单词依据现代假名用法。 → "年中" 输入 "ねんじゅう", 而非 "ねんぢゅう" → "稲妻" 输入 "いなずま", 而非 "いなづま"

#### 试输入"バ"和"ヴ"

根据词典不同,可能有些词典中的英语其他外来语的"V"的发音为"パ行"标记,而非"ヴァ行"。

→ "violin" 的读法输入"バイオリン", 而非"ヴァイオリン" 输入"バ行" 查询不到单词时, 请试着输入"ヴァ行" 查询。 使用键盘的文字输入不能输入多个文字种类(平假名和数字等)。并且,手写输入可输入画面中显示标记的文字种类。

| ■ 新明解国語辞典(日日辞典) | 返ア漢 |     |
|-----------------|-----|-----|
|                 | _   | ' I |
|                 |     |     |

可输入标记的文字种类

| 图标 | 可输入的文字                   |
|----|--------------------------|
| 汉  | 汉语汉字                     |
| あ  | 平假名(仅 E-B300, B800)      |
| 7  | 片假名 (仅 E-B300, B800)     |
| 漢  | 日语汉字 (仅 E-B300, B800)    |
| а  | 拉丁字母                     |
| 1  | 数字                       |
| á  | 带音符的拉丁字母(仅 E-B400, B800) |

### 手写输入的一个要点

介绍为了提高手写文字识别率的要点。

• 写得好的字例

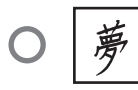

- 不要把字写歪
- 不要写成连笔字

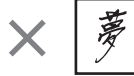

• 用楷书认真书写

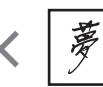

• 要在不超出围框的范围内尽量写得大一些

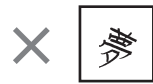

- 写笔画点时,要写得稍长一些 (2个圆点以上的长度)(长度 为1个圆点时不被识别)
- 按正确的笔顺书写

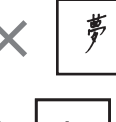

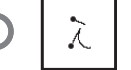

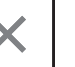

- 日语汉字用汉字书写(没有将假名转换为汉字的功能)
- 观看画面上方的标记(<u>あア)</u>),确认可输入的文字种类(可手写输入时 → 第 58页)

#### 书写平假名、片假名时的要点

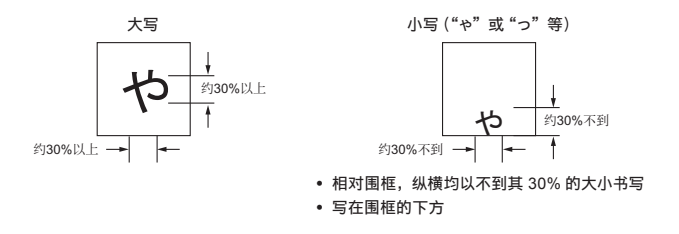

#### 有关字形相似文字的识别

- 夕(ゆう) =タ/エ(こう) =エ/カ(ちから) =カ/口(くち) =ロ等字形相似的 文字和平假名将优先显示汉字。但查询单词输入栏中的前一个文字为片假名时,将 优先显示片假名。
- ヘニヘ/リ=リ等字形相似的平假名和片假名将优先显示平假名。但查询单词输入
   栏中的前一个文字为片假名时,将优先显示片假名。

英数字的书写方法

| Α  | В   | С  | D    | E     | F  | G  | Н           | I   |
|----|-----|----|------|-------|----|----|-------------|-----|
| AA | B   | С  | Ď    | EÆ    | /≖ | GG | <b>!-</b> ! | Ţ   |
| J  | К   | L  | М    | Ν     | 0  | Ρ  | Q           | R   |
| J  | ΚK  | Ĺ  | MM   | TN NT | Ø  | p  | ٩           | P 7 |
| S  | Т   | U  | V    | W     | Х  | Y  | Z           |     |
| S  | •   | υ  | V    | W     | X  | Y  | ZZ          |     |
|    |     |    |      |       |    |    |             |     |
| а  | b   | С  | d    | е     | f  | g  | h           | i   |
| aa | b∙b | C  | ਰ ਹੈ | e     | f€ | 93 | ħĥħ         | え   |
| j  | k   | _  | m    | n     | 0  | р  | q           | r   |
| ĴÌ | *kk | lİ | mm   | nn    | Ö  | qq | 89          | rл  |
| S  | t   | u  | V    | W     | Х  | У  | Z           |     |
| DS | tt  | U  | ٧    | w     | XX | У¥ | ZZ3         |     |

| 0 | 1 | 2 | 3 | 4 | 5 | 6 | 7  | 8 | 9 |
|---|---|---|---|---|---|---|----|---|---|
| C | Ţ | 2 | 3 | 4 | 5 | 6 | 77 | 8 | q |

书写大写"X"和小写"x"的要点

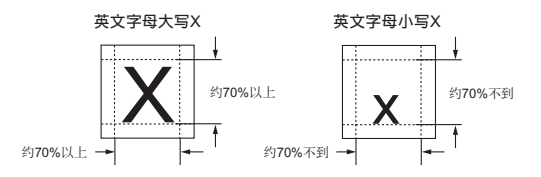

210

# 如有下列情况发生时……

本机器运行异常时,首先请确认**是否使用了碱性干电池**。 然后再参考下列方式进行处理。

#### ■电源

| 发生状况     | 原因和处理方法                                                   |
|----------|-----------------------------------------------------------|
| 电源无法开启   | 电力不足。<br>请更换新电池。 →> 第 217 页                               |
| USB 无法供电 | 所连接的电脑处于关机、待机、休眠状态。<br>请开启电脑。                             |
|          | 可能由于电脑端的原因(设置了USB无效、供电能力等),导致USB无法供电。<br>请使用电池。→> 第 217 页 |

#### ■运行

| 发生状况                              | 原因和处理方法                                                               |  |  |  |
|-----------------------------------|-----------------------------------------------------------------------|--|--|--|
| 短时间不使用,电源<br>自动关闭                 | 通过自动关机功能关闭了电源。<br>请开机。→ 第 <b>18</b> 页                                 |  |  |  |
|                                   | 电力不足。<br>请更换新电池。→> 第 <b>217</b> 页                                     |  |  |  |
| 自动关机功能不工作                         | 请确认自动关机功能的设置。<br>→ 第 220 页                                            |  |  |  |
| 显示画面突然消失                          | 电力不足。                                                                 |  |  |  |
| 突然转换为语言设置                         | 请更换新电池。 -> 第 217 页                                                    |  |  |  |
| 输入平假名、片假名<br>后, 显示 "っっっ"<br>"ッッッ" | 设置为日语假名罗马字输入法时,使用了日语假名十键<br>输入法进行操作。<br>请切换至日语假名十键输入法。→ 第 <b>54</b> 页 |  |  |  |
| 开启按键声响设置后<br>也听不到按键声响             | 声音输出切换开关位于 "PHONES"。<br>请切换至 "SPEAKER"或使用耳机。→ 第 121 页                 |  |  |  |
| 无法使用键盘输入                          | 市售的屏幕保护膜有可能未正确粘贴。<br>请阅览"■下液晶屏"的"点触过的文字或图标不被正<br>确识别"。→ 第 213 页       |  |  |  |

#### ■我的书库功能

| 发生状况                               | 原因和处理方法                                               |
|------------------------------------|-------------------------------------------------------|
| 无法传输                               | 未正确连接。<br>请确认本机器与电脑是否用 USB 接线正确连接了。<br>→ 专用软件的用户说明书   |
| 无法访问 microSD 卡                     | microSD 卡未正确安装。<br>请正确安装 microSD 卡。 → 第 <b>141</b> 页  |
| 无法用 "译天下<br>TextLoader" 传输文<br>本文件 | 文本文件被压缩了。<br>请解压压缩文件,重新传输。<br>→ 译天下 TextLoader 的用户说明书 |
| 图片资料不显示                            | 数据太大,或不支持数据格式。<br>请确认图片资料。→> 第 142 页                  |

#### ■发音

| 发生状况               | 原因和处理方法                                                 |
|--------------------|---------------------------------------------------------|
| 无法从扬声器听到声<br>音     | 音量太小。<br>请调节音量大小。→》第 <b>122</b> 页                       |
|                    | 声音输出切换开关位于 "PHONES"。<br>请切换至 "SPEAKER"。→ 第 <b>121</b> 页 |
| 无法从耳机听到声音          | 音量太小。<br>请调节音量大小。→> 第 <b>122</b> 页                      |
|                    | 声音输出切换开关位于 "SPEAKER"。<br>请切换至 "PHONES"。→ 第 <b>121</b> 页 |
|                    | 耳机没有正确连接。<br>请确认耳机是否已正确插至插口底部。→》第 121 页                 |
|                    | 使用了附属品以外的耳机。<br>请使用附带的专用耳机。→ 第 121 页                    |
| 声音失真,或画面闪<br>烁不定   | 音量太大。<br>请调节音量大小。→> 第 <b>122</b> 页                      |
|                    | 电力不足。<br>请更换新电池。→ 第 <b>217</b> 页                        |
| 播放声音数据时,显<br>示画面消失 | 电池电量即将耗尽时,播放了较长的声音数据。<br>请更换电池。→ 第 217 页                |

■主液晶屏

| 发生状况                   | 原因和处理方法                           |  |
|------------------------|-----------------------------------|--|
| 画面不亮或闪烁                | 电力不足。<br>请更换新电池。→> 第 <b>217</b> 页 |  |
| 点触后也不被识别               | 点触的位置与要被识别的位置不符。                  |  |
| 点触的位置与要被显<br>示的文字的位置不符 | 请调整主液晶屏的位置。→ 第 223 页              |  |

#### ■下液晶屏

| 发生状况                                              | 原因和处理方法                                                                                                    |
|---------------------------------------------------|----------------------------------------------------------------------------------------------------|
| 点触后也不被识别                                          | 点触的位置与要被识别的位置不符。<br>请调整下液晶屏的位置。→> 第 223 页                                                                                    |
|                                                   | 手写输入文字时,按了本机器的键。<br>进行手写输入时,请不要按本机器的键。                                                                                       |
|                                                   | 手写输入的文字不对应使用的词典。<br>请确认可以用手写输入的文字的种类。→ 第 58 页                                                                                |
| 点触的位置与要被显<br>示的文字的位置不符                            | 点触的位置与要被识别的位置不符。<br>请调整下液晶屏的位置。→ 第 223 页                                                                                     |
| 点触过的文字或图标<br>不被正确识别,或手<br>写输入的症状未改善,<br>或无法使用键盘输入 | 使用了市售的屏幕保护膜,但保护膜嵌入了屏幕(主液<br>晶屏/下液晶屏)和屏幕框之间的夹缝中,或保护膜和<br>屏幕之间混入了垃圾等异物。<br>例)下液晶屏                                              |
|                                                   | <ul> <li>请先揭下屏幕保护膜,确认能否正常输入。</li> <li>请将屏幕保护膜正确粘贴至屏幕框内。</li> <li>请勿让异物进入屏幕保护膜和屏幕之间。</li> <li>→ 与市售的屏幕保护膜同包装的用户说明书</li> </ul> |

阅览有用

# 屏幕出现下列信息提示时……

就有关本机器使用中,屏幕出现下列信息提示时的处理方法进行说明。

• 有一些提示信息只显示几秒钟。这些信息提示未记载。

| 信息提示                                                                      | 原因和处理方法                                                                                                    |
|---------------------------------------------------------------------------|----------------------------------------------------------------------------------------------------|
| 请切断通信软件的通<br>信<br>按[输入]键,关闭<br>该窗口                                        | 传输中,通过本机器的操作解除了传输状态。<br>请操作电脑,结束通信软件。                                                                                                    |
| 不能开始传输<br>有可能使用了以下的<br>存储卡<br>●无对应关系<br>●格式异常<br>●数据卡<br>按[输入]键,关闭<br>该窗口 | 【无对应关系】<br>插入了正在连接的电子辞典以外制品中使用的<br>microSD 卡。<br>可使用的 microSD 卡与电子辞典主机有对应关系。(只<br>可在传送的电子辞典主机使用)<br>请使用新卡。<br>传送至 microSD 卡后,变更了电脑,或用译天下 语音<br>CD Loader 进行了用户复位或变更用户名重新认证。(进<br>行了重新认证时,以前传送的语音资料将消失)<br>请使用已认证的卡。→ 专用软件的用户说明书 |
|                                                                           | 【格式化异常】<br>使用了在电脑等其他设备中格式化的 microSD 卡。<br>选择了电子辞典主机中我的书库模式的"存储卡保存辞<br>典"后,显示"存储卡格式化后,卡中的数据将全部被<br>删除开始格式化吗? ○是 ●否 选择后,按[输入]<br>键确认",请进行格式化。<br>但将 microSD 卡格式化后,记录的资料将全部消失。<br>【数据卡】<br>插入了数据卡直接进行传输。<br>遗地叫教服上共行在绘             |
| 错误代码 01                                                                   | 受到了静电影响或强烈撞击等。                                                                                                    |
| 错误代码 02                                                                   | 请咨询最近的卡西欧认定维修中心。                                                                                                    |

| 信息提示                                                                                       | 原因和处理方法                                                                            |
|--------------------------------------------------------------------------------------------|------------------------------------------------------------------------------------|
| 没有卡                                                                                        | 没有 microSD 卡或未正确安装。<br>请正确安装。→ 第 141 页                                             |
| 无法读取该卡中的内<br>容                                                                             | 插入了不正当复制的 microSD 卡。<br>请插入正版的 microSD 卡。                                          |
| 插入了复制卡<br>请使用正版卡<br>按[输入]键,关闭<br>该窗口                                                       |                                                                                    |
| 传输中发生了错误<br>请稍候片刻                                                                          | 传输中 USB 接线脱落了。<br>请正确连接 USB 接线,重新进行传输操作。<br>→ 专用软件的用户说明书                           |
|                                                                                            | 传输中发生了异常。<br>请确认是否正确连接,重新进行传输操作。<br>再次出现同样的信息提示时,请咨询最近的卡西欧认<br>定维修中心。              |
| 存储卡的格式不适用<br>或是卡中的数据已经<br>被破坏<br>如要继续使用<br>请在不取出卡的状态<br>下<br>选择存储卡保存辞典<br>按[输入]键,关闭<br>该窗口 | microSD 卡是否为其他制品专用的格式或卡有异常。<br>请根据画面显示的信息提示进行操作。并且,将<br>microSD 卡格式化后,数据无法恢复,敬请注意。 |

阅 信览 息 有 用

# 系统复位

受静电影响等,电子辞典可能会运行反常或无法继续运作。此时请将本机器复位。

- 复位前,请务必关闭电源。如在未关闭电源状态下执行,则查询记录及设置等信息可能会因此消失。
- **1** 若电源开启着,则按 <sup>POWER</sup> 键,关闭电源
- 2 用附带的手写笔按机器反面的 复位键
  - 请不要使用牙签或铅笔等尖端易 断物品。以免导致故障。

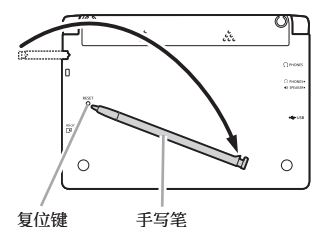

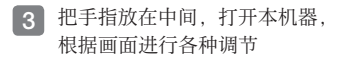

- ・详情请参照"初次使用时"的步
   骤 4 开始的操作(→)第15页)。
- 画面(液晶屏)亮度恢复到"3"。
   请根据需要重新进行设置(→第
   222 页)。

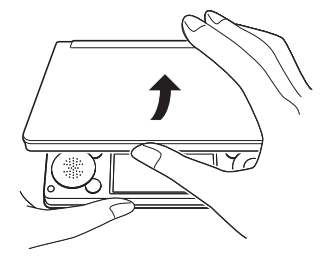

画面显示"电力不足"时,请尽快更换电池。

即使画面没有显示更换电池的信息提示,也请务必至少1年更换1次电池。

- 更换电池前,请务必关闭电源。如在未关闭电源状态下执行,则查询记录及设置等 信息可能会因此消失。
- 更换时,<u>请务必2节都更换为新的5号碱性干电池</u>。如使用未指定的电池,或混用新旧电池,可能会大幅缩短电池使用寿命,或导致本电子辞典发生误运行。
- 1 准备2节5号碱性干电池
- 2 按 POWER 键, 关闭电源
- 3 取下电池盖
  - ・按住两处 💥 部分,同时向箭头 方向推动。

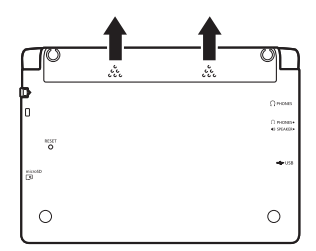

- 4 取出旧电池,装入新电池,盖 上电池盖
  - ·拉起电池取出用拉带,取出电池。
  - ·将电池搁在电池取出用拉带上。

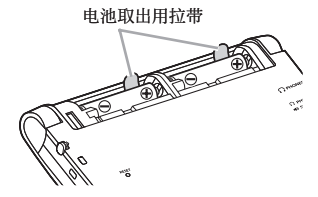

- 5 用附带的手写笔按机器反面的 复位键
  - 请不要使用牙签或铅笔等尖端易 断物品。以免导致故障。

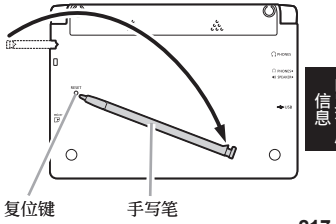

#### 6 打开本机器,根据画面进行各种调节

- ・详情请参照"初次使用时"的步骤 4 开始的操作 (→ 第 15 页)。
- ・画面(液晶屏)亮度恢复到"3"。请根据需要重新进行设置(→第 222 页)。

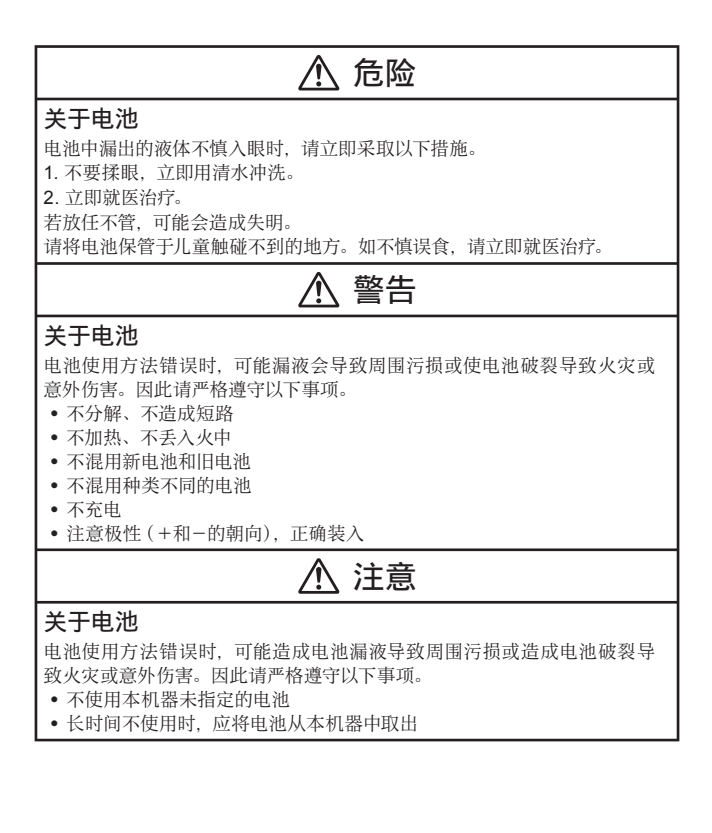

使用附带的 USB 接线将本机器与电脑连接,可通过电脑获取电源 (USB 供电。)。

#### 有关 USB 供电的注意事项

- 请将未使用过的电池安装到本机器。如果没有安装电池,USB 接线脱落、电脑的 电源断开时,有可能本机器的查询记录或设置等信息会消失。另外,电池余量图 标有可能不被正确显示。
- 将本机器与电脑连接时,请务必在关闭本机器电源的状态下连接 USB 接线。
- •如果在本机器安装了干电池的状态下与电脑进行 USB 连接,将优先 USB 供电, 会自动通过电脑获取电源。
- 不使用本机器时,请拔下 USB 接线。

#### USB供电(仅限电脑电源开启期间有效)

关闭本机器电源,通过附带的 USB 接线,如图般将本机器的 USB 接线连接器与电脑"主机" USB 端口连接

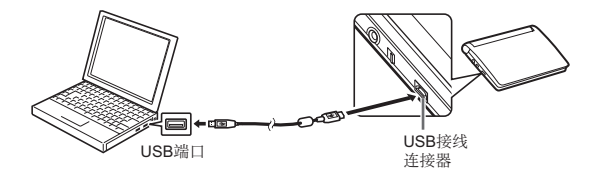

- 2 打开本机器的电源
  - ·开始通过电脑向本机器供电。
  - 如果在本机器没有安装电池,或安装的电池余量为0的状态下打开电源,则本机器有可能被复位,显示"语言设置"画面。此时,请关闭本机器电源,拔下 USB 接线后,更换(或安装)电池。

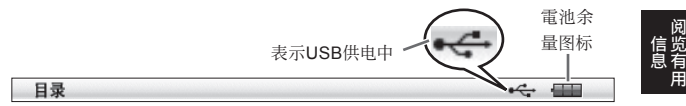

您可变更本机器的各种设置,方便自己使用。 可设置的项目和内容如下所示。

• 购买时的设置用带下划线的粗体字书写。

#### ■系统设置

| 项目                  | 内容                                                         | 说明                                          |
|---------------------|------------------------------------------------------------|---------------------------------------------|
| 按键声响设置              | ON                                                         | 按键后,耳机或扬声器中发出噼声                             |
|                     | <u>OFF</u>                                                 | 不出声                                         |
| 自动关机设置              | 3 分/ <u>6 分</u> /<br>10 分/15 分/<br>30 分/45 分/<br>60 分/90 分 | 自动关机前的时间                                    |
| 手写识别设置              | <u>手动</u>                                                  | 在下液晶屏书写文字后, 点触<br><识别>,则文字被识别               |
|                     | 自动                                                         | 在下液晶屏书写文字后,即使不点触<br><识别>,约1秒钟后文字也会被识<br>别   |
| 幻动屏设置               | <u>ON</u>                                                  | 将幻动屏(→) 第127页)设置为可<br>使用状态。                 |
|                     | OFF                                                        | 将幻动屏设置为无效。                                  |
| 快速查询设置              | <u>ON</u>                                                  | 使用快速查询设置 (-> 第 <b>33</b> 页)<br>进行查询         |
|                     | OFF                                                        | 即使输入读音或拼写也不显示匹配资料一览的画面。要显示匹配资料一览,<br>按 输入键。 |
| 语言设置                | <u>汉语</u> /英语/日语                                           | 切换画面中显示的信息提示、画面标<br>题、图标等的语言                |
| 键盘设置(平假名<br>输入方法)   | <u>日语假名罗马字</u><br>输入法                                      | 用罗马字输入平假名、片假名                               |
| *仅限 E-B300,<br>B800 | 日语假名十键输<br>入法                                              | 用假名十键输入平假名、片假名                              |

#### ■液晶屏设置

| 项目     | 说明                                                                                  |
|--------|-------------------------------------------------------------------------------------|
| 亮度设置   | 设置主液晶屏和下液晶屏的亮度 → 第 222 页                                                            |
| 亮灯时间设置 | 将主液晶屏和下液晶屏的亮灯时间按3个等级(30秒钟/1分钟/3分钟)进行设置                                              |
| 主液晶屏调整 | 将看手写笔的视线与主液晶屏的视线调整一致<br>在主液晶屏上,若手写笔点触的位置与显示的手写文字有稍许<br>不符等,需要调节时,请进行液晶屏调整 → 第 223 页 |
| 下液晶屏调整 | 将看手写笔的视线与下液晶屏的视线调整一致<br>在下液晶屏上,若手写笔点触的位置与显示的手写文字有稍许<br>不符等,需要调节时,请进行液晶屏调整 → 第 223 页 |

 "发音设置"(→ 第126页)、"优先顺序设置"(→ 第67页)、快查窗设置(仅 E-B400、B800)(→ 第84页)

#### ■变更设置

变更设置时,请从任一词典的初始画面开始操作。 从其他的画面也可以操作,但可能可设置的内容受到限制。 但变更"幻动屏设置"时,请从目录画面开始操作。

#### 例 显示注音假名

日本文学作品 100 篇 (→ 第 191 页) 和传送至本机器的日语文本,也可切换注音假名 (振假名) 的显示 "ON" / 不显示 "OFF"。

- 1 显示文本内容的画面
- 2 按 SHFT 键后放开,按 ∰ 键
- 🖪 使用 🔺 ▼ 🗲 🕨 键选择"注音假名显示设置"后,按 脑 λ 键
- ▲ 使用 ▲ ▼ 键选择希望的项目后,按 輸入 键
  - ・《 》中的文字为注音假名, 带注音假名的文字列的起始用 | 特定。
     (例) 昔 | 気質《かたぎ》→昔気質

- 例 设置液晶屏(主液晶屏和下液晶屏)的亮度
- 1 显示任一词典的初始画面 ·以下操作<u>请按键盘的按键后</u>继续操作。
- 2 按 SHIFT 键后放开,按 ∰除 键 •显示"设置项目"画面。
- 3 使用 ▲▼ 键选择 "液晶屏设 置"后,按 输入 键

| 液晶屏设置                                                                        |  |
|------------------------------------------------------------------------------|--|
| <ul> <li>●売度设置</li> <li>○売灯时间设置</li> <li>○主液晶屏调整</li> <li>○下液晶屏调整</li> </ul> |  |
| 法择后按[输入]键确认                                                                  |  |

- 4 使用 ▲ ▼ 键选择 "亮度设置"
   后,按 输入 键
- 5 使用▲▼键调节至希望的亮度后,按输入键

| 亮度设置              |
|-------------------|
| -ḋ́- ▲売           |
| 3/5               |
| 5/5               |
| -` <b>○</b> ·- ▼暗 |
| 调整完成后按[输入]键确认     |

#### 例 调整下液晶屏

- 1 显示任一词典的初始画面
- 2 按 SHIFT 键后,按 ∰除 键 ·显示 "设置项目" 画面。

| 2011年7月20日(三)    | 16:30 |
|------------------|-------|
| 设置项目             |       |
| ●发音设置<br>○五体:小栗  |       |
| ○ 糸筑设重<br>○液晶屏设置 |       |
| ○优先顺序设置          |       |
|                  |       |
| 选择后按[输入]键确认      |       |

 3 使用 ▲ ▼ 键选择 "液晶屏设 置"后,按 输入 键

| 液晶屏设置                                  |
|----------------------------------------|
| ●完度设置<br>○亮灯时间设置<br>○主液晶屏调整<br>○下液晶屏调整 |
| 选择后按[输入]键确认                            |

 ④ 使用 ▲ ▼ 键选择"下液晶屏 调整"后,按 输入键

| 下液晶屏调整                         |
|--------------------------------|
| 请用附带的手写笔准确地点触<br>下液晶厚的四个十字的中心处 |
|                                |

中止时,请按[退出]键确认

5 用手写笔逐一点触下液晶屏内 显示的4个十字标记的中心位 置

> · 点触十字标记后,颜色变淡,点 触全部4个后,则词典的初始画 面复原。

 调整主液晶屏时,按步骤 4 选择"主液 晶屏调整",再按步骤 5 点触主液晶屏中 显示的 "-↓"

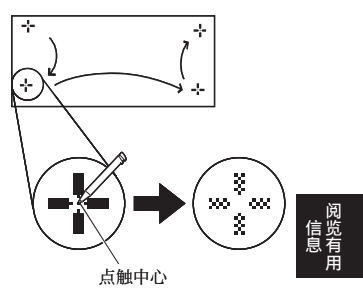

# 键 / 图标的名称和功能

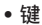

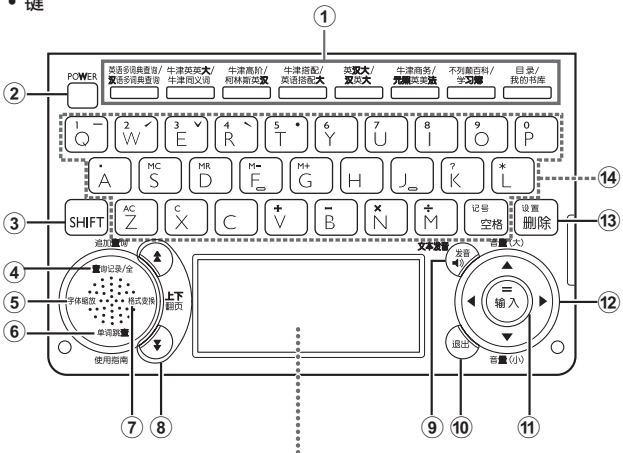

•图标(下液晶屏)

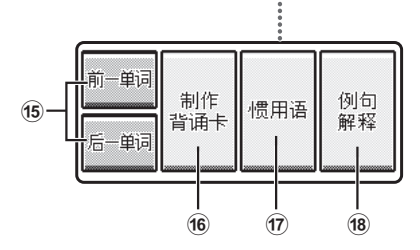

•本用户说明书的按键(及图标)被简化。

• 触屏快键

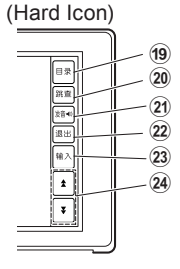

|     | 键 / 图标                                  | 说明                                                                                                    |
|-----|-----------------------------------------|----------------------------------------------------------------------------------------------------|
| 1   | 词典 / 模式键                                | <ul> <li>显示各个按键所登录词典的初始画面。</li> <li>每按一次键,会对上行的词典和下行的词典进行切换。</li> </ul>                                                                                                    |
| 2   | POWER<br>键                              | <ul> <li>・ 开机或关机时使用。</li> <li>→ 第 18 页</li> </ul>                                                                                                    |
| 3   | SHIFT) 键                                | <ul> <li>输入键盘上印有的声调符号(中文输入用)或"?"、"*"时使用。→第206页</li> <li>使用词典/模式键下行的词典或模式、使用指南等功能时,也可以先按该键后,再按词典/模式键。</li> <li>→第30页</li> <li>阅览正在查询单词的前一个或后一个单词的解释时,<br/>首先按该键后,再按 金 键或</li></ul> |
| 4   | 追加重迫<br>重调记录/全 键                        | <ul> <li>可重新查询剂查过的单词。→ 第 71 页</li> <li>进一步详细查询画面中显示的单词,或对惯用语 / 例句缩小范围进行查询时,按 [S+IIFT] 键后放开,按<br/>该键。→ 第 74、77、87 页</li> </ul>                                                     |
| 5   | 字体缩放键                                   | <ul> <li>・想変更画面显示文字的大小时按该键。→ 第44页</li> </ul>                                                                                                    |
| 6   | (单词跳重) 键<br>使用指南                        | <ul> <li>・从解释和解说画面跳查同一词典的关联项目,或在<br/>其他词典查询画面正在使用的单词时按该键。</li> <li>→第79、80页</li> <li>・想阅览使用指南时,按 [SHIFT] 键后放开,再按该键。</li> <li>→第146页</li> </ul>                                    |
| (7) | 格式变换键                                   | <ul> <li>・想要变更画面格式时按。→ 第45页</li> </ul>                                                                                                    |
| 8   | <ul> <li>▲ ▼ (翻页)</li> <li>键</li> </ul> | <ul> <li>• 画面的显示有后续内容时按该键,显示目前未看到的部分。→第42页</li> <li>• 阅览正在查询单词的前一个或后一个单词的解释时,按 [SHIFT] 键后放开,按 [金] 键或 [▼] 键。</li> <li>→第43页</li> </ul>                                             |
| 9   |                                         | <ul> <li>・ 听真人发音时按该键。→ 第 123 页</li> <li>・ 听合成语音(文本发音)发音时,按 [SHIFT] 键后放开,<br/>再按该键。→ 第 125 页</li> </ul>                                                                            |

阅 信览 息有
|      | 键 / 图标                 | 说明                                                                                                    |
|------|------------------------|----------------------------------------------------------------------------------------------------|
| 10   | 退出〕键                   | <ul><li> 返回前一个画面时按该键。</li><li> 在各词典/模式的初始画面按该键,则显示目录画面。</li></ul>                                       |
| 1    | 输入键                    | • 输入想要查询的单词或选择项目后按该键,则前进<br>到下一步。→ 第 29、34 页等                                                           |
| (12) | ▲▼◀▶<br>键              | <ul> <li>移动词典或项目等的选项或反黑显示时,或移动光标时按该键。→第29页</li> <li>调节发音音量时按该键。→第122页</li> </ul>                        |
| 13   | <sup>读</sup> 遭<br>删除键  | <ul> <li>・修改输入错误的文字时使用。→ 第 57 页</li> <li>・想変更本机器的各种设置时,按 [SHIFT] 键后放开,<br/>再按该键。→ 第 221 页</li> </ul>    |
| 14)  | 键盘                     | • 输入文字或数字时使用。→第51、56页<br>*关于 <sup>(11)</sup> (E-B300, B800 为 <sup>(11)</sup> )的详情请参照第<br>52、207页。       |
| 15   | <前一单词><br><后一单词><br>图标 | 想阅览正在查询单词的前一个或后一个单词的解释<br>时点触。<br>(与按[SHFT] 键后,再按 ▲ 键或 ▼ 键时功能相<br>同。) → 第 43 页                          |
| 16   | <制作背诵卡><br>图标          | 从查询到的解释和解说画面制作背诵卡时点触。<br>→ 第 111 页                                                                      |
| 17   | <惯用语>图<br>标            | 在解释和解说画面查询使用了正在查询单词的惯用<br>语时点触。→ 第 90 页                                                                 |
| 18   | <例句・解释><br>图标          | 在有例句或解释的词典中阅览例句或解说时点触。<br>→ 第 91 页                                                                      |
| 19   | <目录>图标                 | <ul> <li>每点触一次图标,即会对目录画面和"我的书库"的<br/>画面进行切换。</li> <li>直接显示"我的书库"画面时,按 [SHIFT] 键后,点触<br/>该图标。</li> </ul> |
| 20   | <跳查>图标                 | • 与⑥的 單调跳畫 键功能相同。                                                                                       |
| 21)  | <发音>图标                 | • 与 ⑨ 的 (愛)<br>(4)<br>(4)                                                                               |
| 22   | <退出>图标                 | • 与⑩的 退出 键功能相同。                                                                                         |
| 23   | <输入>图标                 | • 与 ⑪ 的 [ 输入] 键功能相同。                                                                                    |

|    | 键 / 图标                         | 说明                      |
|----|--------------------------------|-------------------------|
| 24 | < <b>金</b> >< <b>퐣</b> ><br>图标 | ・ 与 ⑧ 的 🛃 💟 (翻页) 键功能相同。 |

• 有关计算器功能所使用的按键,请阅览第 129 页。

## "日语假名罗马字输入表"

使用日语假名罗马字输入法时的拼写方法一览。

| あ行                               | あ                                                          | い                                                                     | õ                                                                     | え                                                      | お                                                                  | ら行                       | 5                                                                                   | Ь                                                       | る                                                                                  | れ                                                                           | 3                                                                      |
|----------------------------------|------------------------------------------------------------|-----------------------------------------------------------------------|-----------------------------------------------------------------------|--------------------------------------------------------|--------------------------------------------------------------------|--------------------------|-------------------------------------------------------------------------------------|---------------------------------------------------------|------------------------------------------------------------------------------------|-----------------------------------------------------------------------------|------------------------------------------------------------------------|
|                                  | Α                                                          | 1                                                                     | U                                                                     | Е                                                      | 0                                                                  |                          | RA                                                                                  | RI                                                      | RU                                                                                 | RE                                                                          | RO                                                                     |
| か行                               | か                                                          | き                                                                     | <                                                                     | け                                                      | Č                                                                  |                          | LA                                                                                  | LI                                                      | LU                                                                                 | LE                                                                          | LO                                                                     |
|                                  | KA                                                         | KI                                                                    | KU                                                                    | KE                                                     | KO                                                                 | わ行                       | わ                                                                                   | ゐ                                                       | õ                                                                                  | ゑ                                                                           | を                                                                      |
|                                  | CA                                                         |                                                                       | CU                                                                    |                                                        | CO                                                                 |                          | WA                                                                                  | WI                                                      | WU                                                                                 | WE                                                                          | WO                                                                     |
|                                  |                                                            |                                                                       | QU                                                                    |                                                        |                                                                    | ん行                       | h                                                                                   |                                                         |                                                                                    |                                                                             |                                                                        |
| が行                               | が                                                          | ぎ                                                                     | <`                                                                    | げ                                                      | ĩ                                                                  |                          | NN                                                                                  |                                                         |                                                                                    |                                                                             |                                                                        |
|                                  | GA                                                         | GI                                                                    | GU                                                                    | GE                                                     | GO                                                                 |                          |                                                                                     |                                                         |                                                                                    |                                                                             |                                                                        |
| さ行                               | さ                                                          | し                                                                     | す                                                                     | せ                                                      | そ                                                                  | きゃ行                      | きゃ                                                                                  | きい                                                      | きゅ                                                                                 | きぇ                                                                          | きょ                                                                     |
|                                  | SA                                                         | SI                                                                    | SU                                                                    | SE                                                     | SO                                                                 |                          | KYA                                                                                 | KYI                                                     | KYU                                                                                | KYE                                                                         | KYO                                                                    |
|                                  |                                                            | SHI                                                                   |                                                                       |                                                        |                                                                    | ぎゃ行                      | ぎゃ                                                                                  | ぎい                                                      | ぎゅ                                                                                 | ぎぇ                                                                          | ぎょ                                                                     |
| ざ行                               | ざ                                                          | ľ                                                                     | ず                                                                     | ぜ                                                      | ぞ                                                                  |                          | GYA                                                                                 | GYI                                                     | GYU                                                                                | GYE                                                                         | GYO                                                                    |
|                                  | ZA                                                         | ZI                                                                    | ZU                                                                    | ZE                                                     | ZO                                                                 | くぁ行                      | くぁ                                                                                  | くい                                                      |                                                                                    | くえ                                                                          | くぉ                                                                     |
|                                  |                                                            | JI                                                                    |                                                                       |                                                        |                                                                    |                          | QA                                                                                  | QI                                                      |                                                                                    | QE                                                                          | QO                                                                     |
| た行                               | た                                                          | ち                                                                     | 7                                                                     | ζ                                                      | ٢                                                                  | くゎ行                      | くわ                                                                                  | くい                                                      | <э                                                                                 | くえ                                                                          | くぉ                                                                     |
|                                  | TA                                                         | ΤI                                                                    | ΤU                                                                    | TE                                                     | TO                                                                 |                          | KWA                                                                                 | KWI                                                     | KWU                                                                                | KWE                                                                         | KWO                                                                    |
|                                  |                                                            |                                                                       |                                                                       |                                                        |                                                                    |                          |                                                                                     |                                                         |                                                                                    |                                                                             |                                                                        |
|                                  |                                                            | CHI                                                                   | TSU                                                                   |                                                        |                                                                    |                          | QWA                                                                                 |                                                         |                                                                                    |                                                                             |                                                                        |
| だ行                               | だ                                                          | CHI<br>ぢ                                                              | TSU<br>ブ                                                              | で                                                      | بخ                                                                 | ぐゎ行                      | QWA<br>ぐゎ                                                                           | ぐい                                                      | ぐぅ                                                                                 | ぐぇ                                                                          | ぐぉ                                                                     |
| だ行                               | だ<br>DA                                                    | CHI<br>ぢ<br>DI                                                        | TSU<br>づ<br>DU                                                        | で<br>DE                                                | ど<br>DO                                                            | ぐゎ行                      | QWA<br>ぐゎ<br>GWA                                                                    | ぐい<br>GWI                                               | ぐぅ<br>GWU                                                                          | ぐぇ<br>GWE                                                                   | ぐぉ<br>GWO                                                              |
| だ行<br>な行                         | だ<br>DA<br>な                                               | CHI<br>ぢ<br>DI<br>に                                                   | TSU<br>ブ<br>DU<br>ぬ                                                   | で<br>DE<br>ね                                           | ど<br>D0<br>の                                                       | ぐゎ行<br>しゃ行               | QWA<br>ぐゎ<br>GWA<br>しゃ                                                              | ぐい<br>GWI                                               | ぐぅ<br>GWU<br>しゅ                                                                    | ぐぇ<br>GWE<br>しぇ                                                             | ぐぉ<br>GWO<br>しょ                                                        |
| だ行<br>な行                         | だ<br>DA<br>な<br>NA                                         | CHI<br>ぢ<br>DI<br>に<br>NI                                             | TSU<br>ブ<br>DU<br>ぬ<br>NU                                             | で<br>DE<br>ね<br>NE                                     | ど<br>DO<br>の<br>NO                                                 | ぐゎ行<br>しゃ行               | QWA<br>ぐわ<br>GWA<br>しゃ<br>SYA                                                       | ぐい<br>GWI                                               | ぐう<br>GWU<br>しゅ<br>SYU                                                             | ぐぇ<br>GWE<br>しぇ<br>SYE                                                      | ぐぉ<br>GWO<br>しょ<br>SYO                                                 |
| だ行<br>な行<br>は行                   | だ<br>DA<br>な<br>NA<br>は                                    | CHI<br>ぢ<br>DI<br>に<br>NI<br>ひ                                        | TSU<br>づ<br>DU<br>ぬ<br>NU<br>ふ                                        | で<br>DE<br>ね<br>NE                                     | ど<br>DO<br>の<br>NO<br>ほ                                            | ぐゎ行<br>しゃ行               | QWA<br>ぐわ<br>GWA<br>しゃ<br>SYA<br>SHA                                                | ぐい<br>GWI                                               | ぐぅ<br>GWU<br>しゅ<br>SYU<br>SHU                                                      | ぐぇ<br>GWE<br>しぇ<br>SYE<br>SHE                                               | ぐぉ<br>GWO<br>しょ<br>SYO<br>SHO                                          |
| だ行<br>な行<br>は行                   | だ<br>DA<br>な<br>NA<br>は<br>HA                              | CHI<br>ぢ<br>DI<br>に<br>NI<br>ひ<br>HI                                  | TSU<br>ブ<br>DU<br>ぬ<br>NU<br>ふ<br>HU                                  | で<br>DE<br>ね<br>NE<br>イ<br>HE                          | ど<br>DO<br>の<br>NO<br>ほ<br>HO                                      | ぐゎ行<br>しゃ行<br>じゃ行        | QWA<br>ぐわ<br>GWA<br>しゃ<br>SYA<br>SHA<br>じゃ                                          | ぐい<br>GWI<br>じい                                         | ぐぅ<br>GWU<br>しゅ<br>SYU<br>SHU<br>じゅ                                                | ぐぇ<br>GWE<br>しぇ<br>SYE<br>SHE<br>じぇ                                         | ぐぉ<br>GWO<br>しょ<br>SYO<br>SHO<br>じょ                                    |
| だ行<br>な行<br>は行                   | だ<br>DA<br>な<br>NA<br>は<br>HA                              | CHI<br>ぢ<br>DI<br>に<br>NI<br>ひ<br>HI                                  | TSU<br>ブ<br>DU<br>ぬ<br>NU<br>ふ<br>HU<br>FU                            | で<br>DE<br>ね<br>NE<br>へ<br>HE                          | ど<br>DO<br>の<br>NO<br>ほ<br>HO                                      | ぐゎ行<br>しゃ行<br>じゃ行        | QWA<br>ぐわ<br>GWA<br>しゃ<br>SYA<br>SHA<br>じゃ<br>ZYA                                   | ぐい<br>GWI<br>じい<br>ZYI                                  | ぐぅ<br>GWU<br>しゅ<br>SYU<br>SHU<br>じゅ<br>ZYU                                         | ぐえ<br>GWE<br>しえ<br>SYE<br>SHE<br>じえ<br>ZYE                                  | ぐぉ<br>GWO<br>しょ<br>SYO<br>SHO<br>じょ<br>ZYO                             |
| だ行<br>な行<br>は行<br>ば行             | だ<br>DA<br>な<br>NA<br>は<br>HA<br>ば                         | CHI<br>ぢ<br>DI<br>に<br>NI<br>び<br>HI                                  | TSU<br>ブロリ<br>ぬ<br>NU<br>・<br>ふ<br>HU<br>FU<br>ぶ                      | で<br>DE<br>ね<br>NE<br>へ<br>HE<br>べ                     | ど<br>DO<br>の<br>NO<br>ほ<br>HO<br>ぼ                                 | ぐゎ行<br>しゃ行<br>じゃ行        | QWA<br>ぐわ<br>GWA<br>しゃ<br>SYA<br>SHA<br>じゃ<br>ZYA<br>JA                             | ぐい<br>GWI<br>じい<br>ZYI                                  | ぐう<br>GWU<br>SYU<br>SHU<br>Uゆ<br>ZYU<br>JU                                         | ぐえ<br>GWE<br>しえ<br>SYE<br>SHE<br>じえ<br>ZYE<br>JE                            | ぐぉ<br>GWO<br>しょ<br>SYO<br>SHO<br>じょ<br>ZYO<br>JO                       |
| だ行<br>な行<br>は行<br>ば行             | だ<br>DA<br>な<br>HA<br>ば<br>BA                              | CHI<br>ぢ<br>DI<br>に<br>NI<br>ひ<br>HI<br>び<br>BI                       | TSU<br>ブ<br>DU<br>ぬ<br>NU<br>ふ<br>HU<br>FU<br>Sĭ<br>BU                | で<br>DE<br>ね<br>HE<br>べ<br>EE                          | ど<br>DO<br>の<br>NO<br>ほ<br>HO<br>ぼ<br>BO                           | ぐゎ行<br>しゃ行<br>じゃ行        | QWA<br>ぐゎ<br>GWA<br>しゃ<br>SYA<br>SHA<br>じゃ<br>ZYA<br>JA<br>JYA                      | ぐい<br>GWI<br>じい<br>ZYI<br>JYI                           | ぐう<br>GWU<br>SYU<br>SHU<br>じゅ<br>ZYU<br>JU<br>JYU                                  | ぐえ<br>GWE<br>しえ<br>SYE<br>SHE<br>じえ<br>ZYE<br>JE<br>JYE                     | ぐぉ<br>GWO<br>しょ<br>SYO<br>SHO<br>じょ<br>ZYO<br>JO<br>JYO                |
| だ行<br>な行<br>は行<br>ば行<br>ば行       | だ<br>DA<br>な<br>NA<br>は<br>HA<br>ば<br>BA<br>ぱ              | CHI<br>ぢ<br>DI<br>に<br>NI<br>ひ<br>HI<br>び<br>BI<br>ぴ                  | TSU<br>ブロリ<br>ぬNU<br>ふ<br>HU<br>FU<br>ぶ<br>BU<br>ぷ                    | で<br>DE<br>ね<br>NE<br>へ<br>HE<br>ズ<br>BE<br>ペ          | ど<br>DO<br>の<br>NO<br>ほ<br>HO<br>ぼ<br>BO<br>ぽ                      | ぐわ行<br>しゃ行<br>じゃ行<br>ちゃ行 | QWA<br>ぐゎ<br>GWA<br>しゃ<br>SYA<br>SHA<br>じゃ<br>ZYA<br>JA<br>JYA<br>ちゃ                | ぐい<br>GWI<br>じい<br>ZYI<br>JYI<br>ちい                     | ぐう<br>GWU<br>SYU<br>SHU<br>じゅ<br>ZYU<br>JU<br>JYU<br>ちゅ                            | ぐえ<br>GWE<br>しえ<br>SYE<br>SHE<br>じえ<br>ZYE<br>JE<br>JYE<br>ちぇ               | ぐぉ<br>GWO<br>しょ<br>SYO<br>SHO<br>じょ<br>ZYO<br>JO<br>JYO<br>ちょ          |
| だ行<br>な行<br>は行<br>ば行             | だ<br>A<br>A<br>は<br>A<br>ば<br>A<br>B<br>ぱ<br>A             | CHI<br>ぢ<br>DI<br>に<br>NI<br>ひ<br>HI<br>び<br>BI<br>ぴ<br>PI            | TSU<br>ブ<br>DU<br>ぬ<br>NU<br>ふ<br>HU<br>FU<br>ぶ<br>BU<br>の<br>パ<br>PU | で<br>DE<br>A<br>NE<br>ベ<br>E<br>ペ<br>PE                | ど<br>DO<br>NO<br>ほ<br>HO<br>ぼ<br>BO<br>ぽ<br>PO                     | ぐゎ行<br>しゃ行<br>じゃ行        | QWA<br>ぐわ<br>GWA<br>しゃ<br>SYA<br>SHA<br>じゃ<br>ZYA<br>JYA<br>ちゃ<br>TYA               | ぐい<br>GWI<br>じい<br>ZYI<br>JYI<br>ちい<br>TYI              | ぐう<br>GWU<br>SYU<br>SHU<br>じゅ<br>ZYU<br>JU<br>JYU<br>ちゅ<br>TYU                     | ぐえ<br>GWE<br>しえ<br>SYE<br>SHE<br>じえ<br>ZYE<br>JE<br>JYE<br>ちえ<br>TYE        | ぐぉ<br>GWO<br>しょ<br>SYO<br>SHO<br>じょ<br>ZYO<br>JYO<br>ちょ<br>TYO         |
| だ行<br>な行<br>は行<br>ば行<br>ま行       | だAなNAはAA ばBAぱAま                                            | CHI<br>ぢ<br>DI<br>に<br>NI<br>ひ<br>HI<br>び<br>BI<br>ぴ<br>PI<br>み       | TSU<br>ブ<br>DU<br>ぬ<br>NU<br>ふ<br>HU<br>FU<br>ぶ<br>BU<br>ぷ<br>PU<br>む | で<br>E<br>ね<br>NE<br>へ<br>HE<br>べ<br>E<br>ペ<br>PE<br>め | ど<br>DO<br>の<br>NO<br>ほ<br>HO<br>ぼ<br>BO<br>ぽ<br>PO<br>も           | ぐゎ行<br>しゃ行<br>じゃ行        | QWA<br>ぐわ<br>GWA<br>しゃ<br>SYA<br>SHA<br>じゃ<br>ZYA<br>JYA<br>すや<br>TYA<br>CYA        | ぐい<br>GWI<br>じい<br>ZYI<br>JYI<br>ちい<br>TYI<br>CYI       | ぐう<br>GWU<br>Lゅ<br>SYU<br>SHU<br>じゅ<br>ZYU<br>JU<br>JYU<br>すゅ<br>TYU<br>CYU        | ぐえ<br>GWE<br>しえ<br>SYE<br>SHE<br>じえ<br>ZYE<br>JE<br>JYE<br>ちえ<br>TYE<br>CYE | ぐぉ<br>GWO<br>Lょ<br>SYO<br>SHO<br>じょ<br>ZYO<br>JYO<br>ちょ<br>TYO<br>CYO  |
| だ行<br>な行<br>は行<br>ば行<br>ま行       | だ<br>DA<br>な<br>A<br>は<br>HA<br>ば<br>A<br>よ<br>A<br>よ<br>A | CHI<br>デ<br>DI<br>に<br>NI<br>ひ<br>HI<br>び<br>BI<br>プ<br>PI<br>み<br>MI | TSU<br>ブロリーター<br>NU<br>ふ<br>HU<br>FU<br>ぶ<br>BU<br>ぷ<br>PU<br>む<br>MU | で<br>E<br>ね<br>E<br>へ<br>HE<br>べ<br>E<br>の<br>ME       | ど<br>の<br>NO<br>ほ<br>HO<br>ぼ<br>BO<br>ぽ<br>PO<br>も<br>MO           | ぐゎ行<br>しゃ行<br>じゃ行        | QWA<br>ぐわ<br>GWA<br>とや<br>SYA<br>SHA<br>じゃ<br>ZYA<br>JYA<br>すや<br>TYA<br>CYA<br>CHA | ぐい<br>GWI<br>ZYI<br>JYI<br>TYI<br>CYI                   | ぐう<br>GWU<br>SYU<br>SHU<br>じゅ<br>ZYU<br>JU<br>JYU<br>ちゅ<br>TYU<br>CYU<br>CHU       | ぐえ<br>GWE<br>しえ<br>SYE<br>SHE<br>じえ<br>ZYE<br>JE<br>JYE<br>CYE<br>CHE       | ぐぉ<br>GWO<br>SYO<br>SHO<br>じょ<br>ZYO<br>JYO<br>ちょ<br>TYO<br>CYO<br>CHO |
| だ行<br>な行<br>は行<br>ば行<br>ま行<br>や行 | だ DA は HA ば BA ぱ PA ま AA や                                 | CHI<br>ジ<br>DI<br>CNI<br>ひ<br>HI<br>び<br>BI<br>び<br>PI<br>み<br>MI     | TSU<br>ブロリ & NU<br>ふ HU FU ぶ BU<br>ぶ PU<br>む MU<br>ゆ                  | で<br>E ね E へ HE べ E め E いえ                             | ど<br>の<br>の<br>NO<br>ほ<br>HO<br>ぼ<br>BO<br>ぽ<br>PO<br>も<br>MO<br>よ | ぐゎ行<br>しゃ行<br>じゃ行<br>ぢゃ行 | QWA<br>ぐわ<br>GWA<br>しゃ<br>SYA<br>JYA<br>JYA<br>CYA<br>CYA<br>CYA<br>CYA<br>ざゃ       | ぐい<br>GWI<br>じい<br>ZYI<br>JYI<br>ちい<br>TYI<br>CYI<br>ぢぃ | ぐう<br>GWU<br>SYU<br>SHU<br>じゅ<br>ZYU<br>JU<br>JYU<br>ちゅ<br>TYU<br>CYU<br>CHU<br>ぢゅ | ぐえ<br>GWE<br>SYE<br>SHE<br>じえ<br>ZYE<br>JYE<br>CYE<br>CHE<br>ぢぇ             | ぐぉ<br>GWO<br>よYO<br>SYO<br>JO<br>JYO<br>ちょ<br>TYO<br>CHO<br>ぢょ         |

| つぁ行                      | つぁ                                        | つい                                         |                                                  | つえ                                        | つぉ                                        |
|--------------------------|-------------------------------------------|--------------------------------------------|--------------------------------------------------|-------------------------------------------|-------------------------------------------|
|                          | TSA                                       | TSI                                        |                                                  | TSE                                       | TSO                                       |
| てゃ行                      | てゃ                                        | てい                                         | てゆ                                               | てえ                                        | てょ                                        |
|                          | THA                                       | THI                                        | THU                                              | THE                                       | THO                                       |
| でゃ行                      | でゃ                                        | でい                                         | でゅ                                               | でぇ                                        | でょ                                        |
|                          | DHA                                       | DHI                                        | DHU                                              | DHE                                       | DHO                                       |
| とう                       |                                           |                                            | とう                                               |                                           |                                           |
|                          |                                           |                                            | TWU                                              |                                           |                                           |
| どう                       |                                           |                                            | どう                                               |                                           |                                           |
|                          |                                           |                                            |                                                  |                                           |                                           |
|                          |                                           |                                            | DWU                                              |                                           |                                           |
| にゃ行                      | にゃ                                        | にい                                         | DWU<br>(こゆ                                       | にぇ                                        | にょ                                        |
| にゃ行                      | にゃ<br>NYA                                 | にい<br>NYI                                  | DWU<br>にゅ<br>NYU                                 | にぇ<br>NYE                                 | にょ<br>NYO                                 |
| にゃ行<br>ひゃ行               | にゃ<br>NYA<br>ひゃ                           | にい<br>NYI<br>ひい                            | DWU<br>にゅ<br>NYU<br>ひゅ                           | にぇ<br>NYE<br>ひぇ                           | にょ<br>NYO<br>ひょ                           |
| にゃ行<br>ひゃ行               | にゃ<br>NYA<br>ひゃ<br>HYA                    | にい<br>NYI<br>ひい<br>HYI                     | DWU<br>にゅ<br>NYU<br>ひゅ<br>HYU                    | にぇ<br>NYE<br>ひぇ<br>HYE                    | にょ<br>NYO<br>ひょ<br>HYO                    |
| にゃ行<br>ひゃ行<br>びゃ行        | にゃ<br>NYA<br>ひゃ<br>HYA<br>びゃ              | にい<br>NYI<br>ひい<br>HYI<br>びい               | DWU<br>にゅ<br>NYU<br>ひゅ<br>HYU<br>びゅ              | にぇ<br>NYE<br>ひぇ<br>HYE<br>びぇ              | にょ<br>NYO<br>ひょ<br>HYO<br>びょ              |
| にゃ行<br>ひゃ行<br>びゃ行        | にゃ<br>NYA<br>ひゃ<br>HYA<br>びゃ<br>BYA       | にい<br>NYI<br>ひい<br>HYI<br>びい<br>BYI        | DWU<br>にゅ<br>NYU<br>ひゅ<br>HYU<br>びゅ<br>BYU       | にぇ<br>NYE<br>ひぇ<br>HYE<br>びぇ<br>BYE       | にょ<br>NYO<br>ひょ<br>HYO<br>びょ<br>BYO       |
| にゃ行<br>ひゃ行<br>びゃ行<br>ぴゃ行 | にゃ<br>NYA<br>ひゃ<br>HYA<br>びゃ<br>BYA<br>ぴゃ | Iこい<br>NYI<br>ひい<br>HYI<br>びい<br>BYI<br>ぴい | DWU<br>にゅ<br>NYU<br>ひゅ<br>HYU<br>びゅ<br>BYU<br>ぴゅ | にぇ<br>NYE<br>ひぇ<br>HYE<br>びぇ<br>BYE<br>ぴぇ | にょ<br>NYO<br>ひょ<br>HYO<br>びょ<br>BYO<br>ぴょ |

| ふぁ行               | ふぁ                                  | ふい                                  |                                   | ふえ                            | ふぉ                                  |
|-------------------|-------------------------------------|-------------------------------------|-----------------------------------|-------------------------------|-------------------------------------|
|                   | FA                                  | FI                                  |                                   | FE                            | FO                                  |
| ふゃ行               | ふや                                  | ふい                                  | ßιφ                               | ふえ                            | ふょ                                  |
|                   | FYA                                 | FYI                                 | FYU                               | FYE                           | FYO                                 |
| ぶゃ行               | ſΪÞ                                 | เร้เบ                               | Лíф                               | ぶぇ                            | ぶょ                                  |
|                   | VYA                                 | VYI                                 | VYU                               | VYE                           | VYO                                 |
| みゃ行               | みや                                  | みい                                  | みゅ                                | みぇ                            | みょ                                  |
|                   |                                     |                                     |                                   |                               |                                     |
|                   | MYA                                 | MYI                                 | MYU                               | MYE                           | MYO                                 |
| りゃ行               | MYA<br>りゃ                           | MYI<br>りぃ                           | MYU<br>りゅ                         | MYE<br>りぇ                     | MYO<br>りょ                           |
| りゃ行               | MYA<br>りゃ<br>RYA                    | MYI<br>りい<br>RYI                    | MYU<br>りゅ<br>RYU                  | MYE<br>りぇ<br>RYE              | MYO<br>りょ<br>RYO                    |
| りゃ行               | MYA<br>りゃ<br>RYA<br>LYA             | MYI<br>りい<br>RYI<br>LYI             | MYU<br>りゅ<br>RYU<br>LYU           | MYE<br>りぇ<br>RYE<br>LYE       | MYO<br>りょ<br>RYO<br>LYO             |
| りゃ行 うぁ行           | MYA<br>りゃ<br>RYA<br>LYA<br>ゔぁ       | MYI<br>りぃ<br>RYI<br>LYI<br>ゔぃ       | MYU<br>りゅ<br>RYU<br>LYU<br>ゔ      | MYE<br>りぇ<br>RYE<br>LYE<br>ゔぇ | MYO<br>りょ<br>RYO<br>LYO<br>ゔぉ       |
| りゃ行<br>うぁ行<br>ヴァ行 | MYA<br>りゃ<br>RYA<br>LYA<br>ブぁ<br>ヴァ | MYI<br>りぃ<br>RYI<br>LYI<br>ブぃ<br>ヴィ | MYU<br>りゅ<br>RYU<br>LYU<br>ゔ<br>ヴ | MYE<br>りぇ<br>RYE<br>LYE<br>ヴェ | MYO<br>りょ<br>RYO<br>LYO<br>ゔぉ<br>ヴォ |

小写(拗音・促音)

| あ<br>XA   | い<br>XI   | Э<br>XU   | え<br>XF   | a<br>XO   |
|-----------|-----------|-----------|-----------|-----------|
| SHIFT + A | SHIFT + I | SHIFT + U | SHIFT + E | SHIFT + O |
| や         | Ø         | よ         | わ         |           |
| XYA       | XYU       | XYO       | XWA       |           |
| Y SHIFT A | Y SHIFT U | Y SHIFT O | W SHIFT A |           |

| 2                    |  |
|----------------------|--|
| XTU、XTSU、LTU         |  |
| T SHIFT U、TS SHIFT U |  |

阅 信览 息有 用

## 产品规格

- 型号: E-B88/E-B99/E-B200/E-B300/E-B400/E-B800
- 收录内容: 请参照"收录词典一览"(→ 第 147 页)。
- 屏幕: 主液晶屏(528×320dotTFT 彩色液晶屏幕)、下液晶屏(240×96dot\* TFT 彩色液晶屏幕)
  - \* 不包含背景专用 4dot (横向) 和 3dot (纵向)。
- 计算器功能: 12 位数、四则运算、四则常数运算、独立记忆运算、混合运算
  - 小数点是上位数优先的浮动方式
  - ·记忆内容一直显示
- 日历 / 时钟功能:日历显示范围 (2001 年~ 2099 年)、时钟精度 (日差 ± 约 3 秒)
- •存储容量(用于我的书库功能的主机用户区):约100MB
  - ·容量符号换算值为1KB=1024byte、1MB=1024<sup>2</sup>byte、1GB=1024<sup>3</sup>byte
- 耗电量: 1.0W
- 可使用电池:5号碱性干电池2节
- 电源及电池寿命(新的碱性干电池、使用温度25℃时):
  - 2节5号碱性干电池 LR6(AM3):
    - ·连续显示英汉大词典的解释画面时 画面亮度为3,处于显示状态30秒后变暗时

......约 130 小时

·1小时内 反复输入、查询4分钟/扬声器输出声音1分钟/英汉大词典的解释画面显示55分钟 画面亮度为3,处于显示状态30秒后变暗时

.....约 70 小时

- \*电池寿命为大概的建议值。另外,电池寿命会因 microSD 卡种类及使用状况、 电池种类、使用环境、使用方法(画面亮度设置、亮灯时间设置、音量及声 音输出使用次数)等而有所改变。
- USB 供电功能:可通过电脑用 USB 获取电源。
- 自动关机功能:可设置 8 种方式 (3 分钟、6 分钟、10 分钟、15 分钟、30 分钟、 45 分钟、60 分钟、90 分钟)
- 再续功能:保存电源关闭前的画面和资料
- 使用温度范围:0℃~40℃
- 尺寸(长×宽×厚):148.0×105.5×17.0mm(关闭时,最薄部分)、厚19.7mm (关闭时,最厚部分)
- 重量:约 300g(含电池)

本机器搭载了 FineArt 公司的笔记识别功能。

FineArt Copyright

Handwriting Recognition Engine V2.2

- •本机器的英语、法语、德语、意大利语、西班牙语的文本发音功能使用了韩国 HCI Lab. 公司的 PowerTTS。
- 本机器的中文文本发音功能使用了中国 SinoVoice 公司的 jTTS。
- 本机器的日语文本发音功能使用株式会社 Animo 的 FineSpeech Basic。
   (FineSpeech 是富士通株式会社的注册商标。)
   朗读文章时,文本发音功能并不一定能保障功能完美。

对于因使用文本发音功能而发生的损害、损失,以及来自第三方的任何索赔,本公司及使用权许诺者不负有任何责任,敬请谅解。

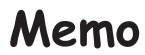

### 保修期间及售后服务

#### ■ 保证书

购买本机器后,请确认保证书是否详细记载购买日期、经销商名称及地址等必要 信息。请仔细阅读保证规定后,妥善保管。

#### ■ 保修期记载在保证书上

#### ■ 保修

使用本机器时,请参阅本用户说明书正确操作。在正常使用的情况下,如果遇到 本机器故障,请按如下方法处理。

● 在保修期内时

请按保证书的规定,将本机器送到卡西欧认定维修中心进行维修。

 超过保修期时 将本机器送到卡西欧认定维修中心。对于修理后即可恢复使用的产品,将依客 户要求进行付费维修。

#### ■ 敬告

●依本机器故障的实际情况,在维修时可能会更换部分零件,也可能因不能修复 而更换新电子辞典。

● 在中国大陆以外地区购买的产品不予维修,请自行联系购买商店。

#### ■ 售后服务谘询

若对售后服务有任何疑问,请与卡西欧认定维修中心联系。

# **CASIO**®

## 卡西欧(上海)贸易有限公司

上海市外高桥保税区富特北路386号第一层I部位

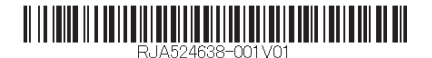

MO1109-B Printed in China